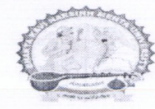

પરિપત્ર:

વિષય: વર્ષ ૨૦૨૩-૨૪ની અનુસુચિત જાતિનાં વિદ્યાર્થીઓ માટેની પોસ્ટમેટ્રીક શષ્યવૃત્તિ/કુડબિલ સહ્રાય/સાધન સહ્રાય/એમ.ફીલ.-પી.એચડી. સહ્રાય/ITI સ્ટાયપેન્ડ/ ખાનગી ટ્યુશન સહ્રાય(વિ.પ્ર.)/ટેબલેટ સહ્રાય યોજનાઓનો અમલ Digital Gujarat Portal મારફત કરવા બાબત.

સંદર્ભ: નાયબ નિયામકશ્રી, અનુ.જાતિ કલ્યાણની કચેરી, જૂનાગઢનો પત્ર ક્રમાંક નાનિ/અજાક/પો.મે.શિ./ ૨૦૨૩-૨૪/૧૭૫૯-૧૯૫૯, તા.૨૨/૦૯/૨૦૨૩.

ભક્તકવિ નરસિંહ મહેતા યુનિવર્સિટી સંલગ્ન તમામ કોલેજોના આચાર્યશ્રીઓ, અનુસ્નાતક કેન્ન્રોના ઇન્ચાર્જશ્રીઓ, માન્ય સંસ્થાઓનાં વડાઓ તેમજ અનુસ્નાતક ભવનોના અધ્યક્ષશ્રીઓને ઉપરોક્ત વિષય તથા સંદર્ભદર્શિત પત્ર અન્વવે જણાવવામાં આવે છે કે શૈક્ષણિક વર્ષ ૨૦૨૩-૨૪ દરમિયાન ઉચ્ચતર માધ્યમિક શાળાઓ/કોલેજો/યુનિવર્સિટીઓ/ આઇ.ટી.આઇ.માં અભ્યાસ કરતાં અનુસ્ચિત જાતિનાં વિદ્યાર્થીઓની શૈક્ષણિક સવલતો મંજૂર કરી ચુકવણું DBT (ડાયરેક્ટ બેનીફીટ ટ્રાન્સફર સિસ્ટમ)થી કરવાનુ થાય છે.

શૈક્ષણિક વર્ષ:૨૦૨૩-૨૪ દરમ્યાન ઉચ્યત્તર માધ્યમિક શાળાઓ/ કોલેજો/ યુનિવર્સિટીઓ/ આઇ.ટી.આઇ./ સંસ્થાઓ માં અભ્યાસ કરતાં અનુ.જાતિનાં વિદ્યાર્થી/વિદ્યાર્થીનીઓને આ સાથેના પત્રક-અ મુજબની યોજનાઓ તેમજ આ સાથેના "માસવાર આયોજન" પત્રકમાં દર્શાવેલ સૂચનાઓ ધ્યાને લઇ Digital Gujarat Portal પર ઓનલાઇન અરજીઓ કરાવવાની રઠેશે. જે બાબતે નિયામકશ્રી, અનુસૂચિત જાતિ કલ્યાણ, ગુ.રા.ગાંધીનગર વ્રારા દૈનિક વર્તમાન પત્રોમાં જાઠેરાત આપી વિદ્યાર્થીઓએ તથા સંસ્થાએ કરવાની થતી કાર્યવાઠીની જાણ પણ કરવામાં આવેલ છે. જાઠેરાતમાં આપેલ તેમજ વખતો-વખતની તમામ સૂચનાઓનુ યુસ્તપણે પાલન કરી તમામ વિદ્યાર્થીઓને ઓનલાઇન અરજી કરાવવા અંગે માહિતગાર કરવા જણાવવામાં આવે છે.

ખાસ નોંધઃ તમામ કોલેજો/અનુસ્નાતક કેન્દ્રો/અનુસ્નાતક ભવનોએ આ પરિપત્ર કોલેજનાં નોટીસબોર્ડ પર ફરજીયાત લગાવવાનો રહેશે.

કા.કલસચિવ

બિડાણઃ-

- સંદર્ભદર્શિત પત્રની નકલ

ક્રમાંક/બીકેએનએમયુ/એકેડેમિક/૧૭૪૯/૨૦૨૩ ભક્તકવિ નરસિંહ મહેતા યુનિવર્સિટી, ગવર્મેન્ટ પોલીટેકનીક કેમ્પસ, ભક્તકવિ નરસિંહ મહેતા યુનિવર્સિટી રોડ, ખડીયા, જનાગઢ.

dl.25/06/2023

પ્રતિ,

ભક્તકવિ નરસિંહ મહેતા યુનિવર્સિટી સંલગ્ન તમામ કોલેજોનાં આયાર્યશ્રીઓ, અનુસ્નાતક કેન્દ્રોના ઇન્યાર્જશ્રીઓ, માન્ય સંસ્થાઓનાં વડાઓ તેમજ અનુસ્નાતક ભવનોના અધ્યક્ષશ્રીઓ તરફ…

નકલ સાદર રવાના:-

(૧) માન.કુલપતિશ્રી/કુલસચિવશ્રીના અંગત સચિવશ્રી

નકલ રવાના જાણ તથા યોગ્ય કાર્યવાહી અર્થે:-

(૧) આઈ.ટી.સેલ. વેબસાઈટ પર પ્રસિદ્ધ થવા અને યોગ્ય કાર્યવાઠી અર્થે...

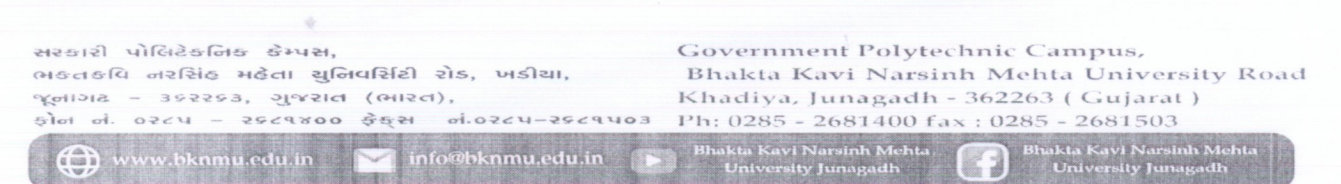

#### <u>અગત્યનું/તાત્કાલિક/સમય મર્યાદા</u>

નં.નાનિ/અજાક/પો.મે.શિ./૨૦૨૩-૨૪/૧૭૫૯-૧૯૫૯ નાયબ નિયામકશ્રી, અનુ.જાતિ કલ્યાણની કચેરી, બ્લોક નં.૧/૩,બહુમાળી ભવન, સરદારબાગ, જૂનાગઢ ફોન.નં.૦૨૮૫-૨૬૩૦૩૫૮ dbcwo-jun@gujarat.gov.in તારીખઃ- ૨૨/૦૯/૨૦૨૩

પ્રતિ,

આચાર્યશ્રી (તમામ)

.....

.....જિ.જૂનાગઢ

વિષય: વર્ષ: ૨૦૨૩-૨૪ની અનુ.જાતિના વિદ્યાર્થીઓ માટેની પોસ્ટમેટ્રીક શિષ્યવૃત્તિ/ કુડબીલ સહ્રાય/ સાધન સહ્રાય/ એમ.ફીલ-પી.એચ.ડી સહ્રાય/ ITI સ્ટાઇપેન્ડ/ ખાનગી ટ્યુશન સહ્રાય(વિ.પ્ર.)/ ટેબલેટ સહ્રાય યોજનાઓનો અમલ Digital Gujarat Portal મારફત કરવા બાબત (https://www.digitalgujarat.gov.in)

શ્રીમાન,

સવિનય ઉપરોક્ત વિષય અન્વયે જણાવવાનું કે ચાલુ વર્ષ:૨૦૨૩-૨૪ ના શૈક્ષણિક સત્ર દરમ્યાન ઉચ્યત્તર માધ્યમિક શાળાઓ/ કોલેજો/ યુનિવર્સિટીઓ/ આઇ.ટી.આઇ./ સંસ્થાઓમાં અભ્યાસ કરતાં અનુસૂચિત જાતિના વિદ્યાર્થી/વિદ્યાર્થીનીઓની શૈક્ષણિક સવલતો મંજૂર કરી યુકવણું DBTથી કરવાનુ થાય છે.

શૈક્ષણિક વર્ષ:૨૦૨૩-૨૪ દરમ્યાન ઉચ્યત્તર માધ્યમિક શાળાઓ/ કોલેજો/ યુનિવર્સિટીઓ/ આઇ.ટી.આઇ./ સંસ્થાઓમાં અભ્યાસ કરતાં અનુ.જાતિનાં વિદ્યાર્થી/વિદ્યાર્થીનીઓને આ સાથેના <mark>પત્રક-અ</mark> મુજબની યોજનાઓ તેમજ આ સાથેના "<mark>માસવાર આયોજન</mark>" પત્રકમાં દર્શાવેલ સૂચનાઓ ધ્યાને લઇ Digital Gujarat Portal પર ઓનલાઇન અરજીઓ કરાવવાની રહેશે. જે બાબતે નિયામકશ્રી, અનુસૂચિત જાતિ કલ્યાણ, ગુ.રા.ગાંધીનગર વ્રારા દૈનિક વર્તમાન પત્રોમાં જાહેરાત આપી વિદ્યાર્થીઓએ તથા સંસ્થાએ કરવાની થતી કાર્યવાહીની જાણ પણ કરવામાં આવેલ છે. જાહેરાતમાં આપેલ તેમજ વખતો-વખતની તમામ સૂચનાઓનુ યુસ્ત પણે પાલન કરી તમામ વિદ્યાર્થીઓને ઓનલાઇન અરજી કરાવવા વિનંતી છે. (જાહેરાતની નકલ સામેલ છે)

ઉક્ત જાહેરાતથી જે સૂચનાઓ આપવામાં આવેલ હતી તે ફરી આપની જાણ સારૂ આપવામાં આવે છે.

#### A. <u>વિદ્યાર્થીઓએ કરવાની/સમજવાની કાર્યવાફીઃ-</u>

(૧) પ્રથમ વિદ્યાર્થીઓએ ડિજિટલ ગુજરાત પોર્ટલ ઓપન કરી "Login" ઓપ્શન પર ક્લીક કરી "Citizen Login/Registration" ઓપ્શનમાં જઇ "New Registration(Citizen)" પર ક્લીક કરી નવું રજીસ્ટ્રેશન કરવાનું રહેશે. નવુ રજીસ્ટ્રેશન Email ID, મોબાઇલ નંબર તેમજ પોતે નક્કી કરેલ પાસવર્ડ દ્રારા કરવાનું રહેશે. જે કાયમી આ પોર્ટલ માટે સાચવી રાખવાના રહેશે. રજીસ્ટ્રેશન વખતે E-mail ID અને મોબાઇલ નંબર ફરજીયાત છે. (સદરહું મોબાઇલ નંબર જ્યા સુધી સંપૂર્ણ અભ્યાસક્રમની શિષ્યવૃત્તિ/ સહાય મળી ન જાય ત્યા સુધી યાલુ રાખવા વિનંતી છે) રજીસ્ટ્રેશન થયા બાદ વિદ્યાર્થીએ પોતાના મોબાઇલ નંબર કે Email Idને પોતાના યુઝરનેમ તરીકે તથા જે પાસવર્ડ બનાવેલ હોય તેનો ઉપયોગ કરી પુનઃ Login કરી પોતાની પ્રોફાઇલ (My Profile) Update કરવાની રહેશે. જે વિદ્યાર્થીએ અગાઉ ડિજિટલ ગુજરાત પોર્ટલ પર પ્રોફાઇલ રજીસ્ટ્રેશન કરાવેલ હ્રોચ (જેમ કે અગાઉના વર્ષમાં સદરહું પોર્ટલ મારફત શિષ્યવૃત્તિ યોજના માટે ઓનલાઇન એપ્લાય કરેલ હ્રોય કે ટેબલેટ માટે અરજી કરેલ હ્રોય કે પોર્ટલની અન્ય શિષ્યવૃત્તિ યોજનાઓમાં લાભ લેવા અરજી કરેલ હ્રોય) તેઓએ ફરીથી રજીસ્ટ્રેશન કરાવવાનું રહેશે નહીં. તેઓ અગાઉના Login ID-Password વડે લોગીન કરી જે તે લાગુ પડતી યોજનામાં સીધી અરજી કરી શકશે.

(૨) જે વિદ્યાર્થીઓ ગત વર્ષનો પોતાનો ID-Password ભુલી ગચેલ હ્યેચ તે વિદ્યાર્થીઓએ "Forget Password" પર ક્લીક કરી પોતાના રજીસ્ટર્ડ મોબાઇલ પર OTP મેળવી નવો પાસવર્ડ બનાવી લેવાનો રહેશે. નવો પાસવર્ડ મળ્યા બાદ પોતાનો મોબાઇલ નંબર User ID રહેશે અને પાસવર્ડ જે નવો બનાવેલ છે તે રહેશે. "Forget Password" ઓપ્શન ડિજિટલ ગુજરાત પોર્ટલ પર લોગીન પેજ પર ઉપલબ્ધ છે. જે વિદ્યાર્થીઓનો રજીસ્ટર્ડ મોબાઇલ નંબર ઓવાઇ ગચેલ હ્યેચ કે કોઇ કારણસર બંધ થઇ ગચેલ હ્યે

જ વિદ્યાર્થીઓના રજીસ્ટડ માબાઇલ નબર ખાવાઇ ગયલ હ્યય કે કોઇ કારણસર બધ થઇ ગયલ હ્ય તો તેવા વિદ્યાર્થીઓ જિલ્લાની SC/ST/OBC કચેરીનો સંપર્ક કરી પોતાની ઓળખ પ્રસ્થાપિત કરી પોતાની પ્રોફાઇલમાં મોબાઇલ નંબર બદલાવી શકે છે.

- (3) ડિજિટલ ગુજરાત પોર્ટલમાં લોગીન થયા બાદ તમામ વિદ્યાર્થીઓએ "Services" મેનુમા જઇ "Scholarship Services" Option પર ક્લીક કરીને જ ઓનલાઇન એપ્લાય કરવાની કામગીરી કરવાની રહેશે. અન્ય કોઇ જગ્યાએથી વિદ્યાર્થી શિષ્યવૃત્તિ યોજનામાં એપ્લાય કરી શકશે નહિ જેની તમામ વિદ્યાર્થીઓએ નોંધ લેવાની રહેશે.
- (૪) <mark>"Scholarship Services" Option</mark> પર ક્લિક કર્યા બાદ <mark>Select Financial Year</mark> ડ્રોપ ડાઉન મેનુમાં વર્ષ:૨૦૧૭-૧૮ થી વર્ષ:૨૦૨૨-૨૩ સીલેક્ટ કર્વેથી જો અગાઉના વર્ષોમાં કોઇ શિષ્યવૃત્તિની અરજી ઓનલાઇન કરેલ હશે તો તે અરજી જોઇ શકાશે. ચાલુ વર્ષ:૨૦૨૩-૨૪ માટે ઓનલાઇન અરજી કરવા માટે "Request a New Services" બટન પર કલીક કરી <mark>Select Financial Year</mark> ડ્રોપ ડાઉન મેનુમાં વર્ષ:૨૦૨૩-૨૪ જ સીલેક્ટ કરવાનુ રહેશે.

જે વિદ્યાર્થીઓએ ગત વર્ષ ૨૦૨૨-૨૩માં ઓનલાઇન અરજી કરેલ હતી અને નિયમોનુસાર શિષ્યવૃત્તિ મેળવેલ હતી તેવા વિદ્યાર્થીઓની યાલુ વર્ષની રીન્ચુઅલ અરજી ઓટોમેટીક "Renewal" મોડમાં મુકવામાં આવેલ છે એટલે કે તેવા વિદ્યાર્થીઓએ ફ્રેશ એપ્લાય કરવાનુ નથી. "Renewal" બટન પર ક્લિક કરી પોતાની તમામ વિગતો જેવી કે Registration Detail, Bank Detail, Academic Detail, Disability Detail વિગેરે ચેક કરી જરૂરી બિડાણો અપલોડ કરી અરજી ઓનલાઇન સેન્ડ કરવાની રહેશે. (વિદ્યાર્થીઓએ ઓરીજીનલ ડોક્યુમેન્ટ SCAN કરી અપલોડ કરવા)

- (૫) જે વિદ્યાર્થીઓને ગત વર્ષે શિષ્યવૃત્તિ મળેલ હતી અને તેનુ ફોર્મ ચાલુ વર્ષે ઓટોમેટીક "Renewal" મોડમાં ન જોવા મળે તો તેવા વિદ્યાર્થીઓએ "Request a New Service" બટન પર ક્લીક કરી "Select Financial Year" ડ્રોપ ડાઉન મેનુમાં વર્ષ ૨૦૨૩-૨૪ પસંદ કરીને લાગુ પડતી યોજનામાં ફેશ ફોર્મ ભરી અરજી કરવાની રહેશે.
- (5) જે અનુસ્ચિત જાતિના વિદ્યાર્થીઓએ ફ્રેશ અરજી કરવાની છે તેણે ડિજિટલ ગુજરાત પોર્ટલ ઓપન કરી "Login" ઓપ્શન પર ક્લીક કરી "Citizen Login/Registration" ઓપ્શનમાં જઇ પોતાના Id-Passwordથી લોગીન કરવાનું રહેશે. લોગીન કર્યા બાદ <mark>"Services"</mark> મેનુમા જઇ <mark>"Scholarship</mark> <mark>Services" Option પર ક્લીક કરી "Request a New Service" બટન પર ક્લીક કરવાનું રહેશે. ત્યારબાદ "Select Financial Year" ડ્રોપ ડાઉન મેનુમાં વર્ષ ૨૦૨૩-૨૪ સીલેક્ટ કરી "(Director Scheduled Caste Welfare)" હેડિંગના નીચે દર્શાવેલ યોજના પૈકી જે યોજનામાં પાત્રતા ધરાવતા</mark>

હોય તેના પર ક્લીક કરી એપ્લાય કરવાનુ રહેશે. યોજના પંસદ કર્યા બાદ "Continue to Service" પર ક્લીક કર્યા બાદ વિદ્યાર્થીએ માગ્યા મુજબની તમામ વિગતો જેવી કે Registration Detail, Bank Detail, Academic Detail, Disability Detail વિગેરે ચીવટ પૂર્વક ભરવાની રહેશે અને Attachmentમાં લાગુ પડતા તમામ ડોક્યુમેન્ટ Upload કરવાના રહેશે. (વિદ્યાર્થીઓએ ઓરીજીનલ ડોક્યુમેન્ટ SCAN કરી અપલોડ કરવા)

તમામ વિગતોની ચકાસણી કરી અને ડોક્યુમેન્ટ Upload થઇ ગયા બાદ વિદ્યાર્થીએ પોતાનો તાજેતરનો પાસપોર્ટ સાઇઝનો ફોટો અપલોડ કરવાનો રહેશે અને સંપૂર્ણ અરજીપત્રક ભરાઇ ગયા બાદ "Verify Mobile Number" પર ક્લીક કરી પોતાના મોબાઇલ પર OTP મેળવી ઓનલાઇન અરજી "Final Submit" કરવાની રહેશે જેથી વિદ્યાર્થીની અરજી સંબંધિત શાળા/કોલેજ/સંસ્થાના લોગીનમાં ઓનલાઇન સબમીટ થઇ જશે. ઓનલાઇન અરજી થઇ ગયા બાદ ફેશ તથા રીન્યુઅલ વિદ્યાર્થીએ તેની પ્રિન્ટ કાઢી જરૂરી સાધનિક પુરાવા અરજી સાથે બિડાણ કરી પોતાની શાળા/ કોલેજ/ સંસ્થાને જમા કરવાના રહેશે.

નોંધ: જાતિ અને આવક અંગેનું પ્રમાણપત્ર સક્ષમ અધિકારી દ્વારા આપવામાં આવેલ હોય તે જ અપલોડ કરવાનુ રહેશે.

- (૭) શૈક્ષણિક વર્ષ ૨૦૨૩-૨૪ માટે અનુસ્ચિત જાતિના વિદ્યાર્થીઓ પાસેથી આ સાથેના "માસવાર આયોજન" પત્રક મુજબ વેબસાઇટ https://www.digitalgujarat.gov.in પર લાગુ પડતી યોજનાઓમાં બિનચૂક Online અરજીઓ કરાવવાની રહેશે.
- (૮) વર્ષ: ૨૦૨૨-૨૩થી ભારત સરકારશ્રીની પોસ્ટમેટ્રીક શિષ્યવૃત્તિ યોજના અંતર્ગત રાજ્ય સરકારશ્રી દ્વારા ૪૦% તથા કેંદ્ર સરકારશ્રી દ્વારા ૬૦% શિષ્યવૃત્તિનું ચુકવણું આધાર બેઝ જ કરવામાં આવે છે. એટલે કે વિદ્યાર્થીનો આધારનંબર જે બેંકખાતા સાથે લીંક હોય તે બેંક ખાતામાં શિષ્યવૃત્તિની ચુકવણી કરવામાં આવે છે. આથી આપની કક્ષાએથી તમામ વિદ્યાર્થીઓને ખાસ જણાવવામાં આવે છે કે જે વિદ્યાર્થીઓએ આધાર અને બેંક ખાતાનું લિંકીંગ/સીડીંગ કરાવેલ ના હોય તેઓએ તાત્કાલિક કરાવી લેવાનું રહેશે.
- (૯) હ્રેસ્ટેલમાં રહેતા વિદ્યાર્થીએ હ્રેસ્ટેલર અંગેનું સર્ટીફીકેટ ડિજિટલ ગુજરાત પોર્ટલ પરથી ડાઉનલોડ કરીને હ્રેસ્ટેલના સબંધિત સત્તાધિકારીશ્રીના સહી/સિક્કા કરાવીને સ્કેન કરીને અપલોડ કરવાનુ રહેશે. જે એપ્લાય કરતી વખતે લોગીન થયા બાદ, યોજનામાં એપ્લાય કરતી વખતે "Instruction" પેજ પરથી ડાઉનલોડ કરી શકાશે.
- (૧૦) ગુજરાતના મૂળ વતની હ્યે તેવા અનુસ્ચિત જાતિના વિદ્યાર્થીઓ ગુજરાત રાજય બહાર Out Stateમાં માન્યતા પ્રાપ્ત સંસ્થામાં અભ્યાસ કરતાં હ્યે તો તેઓએ પણ Digital Gujarat Portal પર Online જ અરજી કરવાની રહેશે અને કરેલ અરજી ફોર્મ સાથે અપલોડ કરેલ તમામ ડોક્યુમેન્ટની નકલ તથા સંસ્થાની માન્યતા, તેના અભ્યાસક્રમની માન્યતા અને સંસ્થાની ફી મંજૂરીના આદેશની નકલ સંસ્થાના ફોરવર્ડીંગ લેટર સાથે મૂળ વતનના જિલ્લાની અનુસ્ચિત જાતિની કચેરીએ જમા કરાવવાની રહેશે.

જે વિદ્યાર્થીઓ શિષ્યવૃત્તિ યોજનાનું ફોર્મ ભરતી વખતે "Registration Detail → Current Address State" માં ગુજરાત રાજ્ય સિવાયનું રાજ્ય પંસદ કરશે તે વિદ્યાર્થી રાજ્ય બહાર અભ્યાસ કરે છે તેવુ ગણવામાં આવશે. (૧૧) જે વિદ્યાર્થીઓએ ફ્રીશીપકાર્ડના આધારે એડમીશન મેળવેલ હ્રોય તેવા વિદ્યાર્થીઓએ "(BCK-6.1) Post Matric Scholarship for SC Students (GOI) (Freeship Card Students Only)" યોજનામાં જ એપ્લાય કરવાનુ રહેશે. ભારત સરકારશ્રીની નવી ગાઇડલાઇન મુજબ શૈક્ષણિક વર્ષ: ૨૦૨૧-૨૨થી ફ્રીશીપકાર્ડ ધરાવતા વિદ્યાર્થીઓની શિક્ષણ ફ્રી પણ વિદ્યાર્થીઓના ખાતામાં જ જમા કરવામાં આવશે. (વિદ્યાર્થીઓના ખાતામાં શિષ્ટ્યવૃત્તિ જમા કરવામાં આવે ત્યારબાદ વિદ્યાર્થીએ દિન-૭માં પોતાની કોલેજ/સંસ્થાને યુકવવા પાત્ર ફ્રી ફરજિયાત યુકવી દેવાની રહેશે. જો વિદ્યાર્થી આવી ફ્રી સમયમર્યાદામાં કોલેજ/સંસ્થામાં નહિ ભરે તો સંબંધિત કોલેજ/સંસ્થા વિદ્યાર્થી સામે નિયમોનુસાર કાર્યવાહી કરી શકશે)

ફ્રીશીપકાર્ડ ધરાવતા વિદ્યાર્થી ઓનલાઇન એપ્લાય નહિ કરે અને વિદ્યાર્થીને શિષ્યવૃત્તિ નહિ મળે તો તેની જવાબદારી જે તે વિદ્યાર્થી/સંસ્થાની રહેશે.

- (૧૨) વિદ્યાર્થીએ ઓનલાઇન અરજી કરેલ હશે અને તેને ફાઇનલ સબમીટ કરવામાં નહિ આવેલ હોય કે એપ્લીકેશનની પ્રીન્ટ પોતાની સંસ્થામાં તમામ ડોક્યુમેન્ટ સહીત જમા કરાવેલ નહી હોય તો તેવા વિદ્યાર્થીની અરજી ધ્યાને લેવામાં આવશે નહિ.
- (૧૩) વિદ્યાર્થીએ સત્ર પૂરૂ થવાની અંદાજિત તારીખ સંસ્થા પાસેથી મેળવી લેવાની રહેશે. (વિદ્યાર્થીઓએ વાર્ષિક તારીખ ભરવાની રહેશે. સેમેસ્ટર પધ્ધતિ મુજબ તારીખ ભરવાની નથી)
- (૧૪) વિદ્યાર્થીએ ધોરણ:૧૦ તથા ત્યારબાદ કરેલ તમામ અભ્યાસક્રમની વર્ષ વાઇઝ ફાઇનલ વર્ષની ક્રમાનુસાર માર્કશીટ અપલોડ કરવાની રઠેશે તથા સંસ્થાને જમા કરવાની રઠેશે. (વિદ્યાર્થીઓએ ઓરીજીનલ ડોક્યુમેન્ટ SCAN કરી અપલોડ કરવા)
- (૧૫) ધોરણ:૧૦ બાદ અભ્યાસક્રમમાં તુટ(બ્રેક) પડેલ હોય તો તે સમય દરમ્યાન કોઇપણ પ્રકારનો અભ્યાસક્રમ કરેલ નથી કે કોઇપણ પ્રકારની શિષ્યવૃત્તિનો લાભ મેળવેલ નથી તે મતલબનુ એકરારનામું અપલોડ કરવાનુ રહેશે અને અરજી સાથે સંસ્થાને રજુ કરવાનુ રહેશે.
- (૧૬) વિદ્યાર્થી અરજી ઓનલાઇન ફાઇનલ સબમીટ કરશે ત્યારબાદ કોઇ સુધારા-વધારા કરી શકશે નર્દિ. જેથી ઓનલાઇન અરજીમાં વિદ્યાર્થીઓએ જો કોઇ સુધારો/વધારો કરવાની જરૂરીયાત ઉભી થાય તો સંસ્થાએ આવી અરજી પરત કરી વિદ્યાર્થી પાસે જરૂરી સુધારા-વધારા કરાવવાના રહેશે તેમજ અરજી પરત કર્યા અંગે વિદ્યાર્થીને જરૂરી સૂચના આપવાની રહેશે. (પોર્ટલમાં વિદ્યાર્થીના લોગીનમાં "Withdraw" ની ફેસેલીટી પણ મુકવામાં આવેલ છે જેથી જો સંસ્થાએ વિદ્યાર્થીની અરજી પર કોઇ કાર્યવાફી ન કરેલ હોય તો વિદ્યાર્થી જાતે જ પોતાની અરજી પરત ખેચી શકશે અને પોતાની અરજીમાં સુધારા-વધારા કરી ફરી સેન્ડ કરી શકશે)
- (૧૭) ગ્રામ્ચકક્ષાએ વિદ્યાર્થી E-gram સેન્ટર પરથી પોતાનુ ફોર્મ ઓનલાઇન ભરાવી શકશે.
- (૧૮) શિષ્યવૃત્તિની તમામ કામગીરી ઓનલાઇન થતી હ્યે કોઇપણ વિદ્યાર્થીને ઓફલાઇન શિષ્યવૃત્તિ ચુકવવામાં આવશે નહિ જેની તમામ વિદ્યાર્થી/આચાર્યશ્રીઓએ નોંધ લેવી.
- (૧૯) વિદ્યાર્થીએ ડિજિટલ ગુજરાત પોર્ટલ પર ફોર્મ ભરતી વખતે કોઇ જરૂર જણાય તો ફેલ્પ ડેસ્ક નં:18002335500 પર સંપર્ક કરવાનો રફેશે.

- B. ઉચ્ચત્તર માધ્યમિક શાળાઓ (ધો:૧૧-૧૨) / કોલેજો / યુનિવર્સિટીઓ / આઇ.ટી.આઇ. / સંસ્થાઓએ કરવાની કાર્યવાઠીઃ-
- (૧) ગત વર્ષે શાળા/ કોલેજ/ યુનિવર્સિટી/ ITI/ સંસ્થાએ જે ID-Passwordની મદદથી શિષ્ટ્યવૃત્તિ/સહ્યય/ટેબલેટ યોજનાની કામગીરી ડિજિટલ ગુજરાત પોર્ટલ પર કરેલ હતી તે જ ID-Passwordની મદદથી ચાલુ વર્ષ:૨૦૨૩-૨૪માં કામગીરી કરવાની રહેશે. જો કોઇ આચાર્યશ્રીને પોતાનો પાસવર્ડ યાદ ન હોય તો "Forget Password" Optionની મદદથી પાસવર્ડ બદલી શકાશે. (જો કોઇ શાળા / સંસ્થા/ કોલેજમાં આચાર્યશ્રી બદલાયેલ હોય કે નિવૃત થયેલ હોય તો તેવી સંસ્થાના આચાર્યશ્રીઓનું નામ/મોબાઇલ નંબર જિલ્લાની SC/ST/OBC કચેરીનો સંપર્ક કરી પોતાની ઓળખ પ્રસ્થાપિત કરી બદલી શકે છે)

જો કોઇ શાળા/કોલેજ/સંસ્થા ડિજિટલ ગુજરાત પોર્ટલ પર પ્રથમ વખત કામગીરી કરતા હોય તો નીચે મુજબની કામગીરી કરવાની રહેશે.

કોલેજ/યુનિવર્સિટી કક્ષાની દરેક સસ્થાઓ માટે તેઓનો By Default Login ID સંસ્થાનો AISHE કોડ રહેશે જ્યારે By Default Password "Abcd@123" રહેશે. જે સંસ્થાઓ પાસે AISHE કોડ ન હોય તેમણે શિક્ષણ વિભાગની સંબંધિત કચેરી "KCG, Ahmedabad" પાસેથી મેળવવાનો રહેશે. ધોરણ:૧૧-૧૨માં દરેક ઉચ્યત્તર માધ્યમિક શાળાનો DISE કોડ તેનો Login ID રહેશે જ્યારે By Default Password: "Abcd@123" રહેશે. પ્રથમ વખત લોગીન થયા બાદ સંસ્થાએ Default પાસવર્ડ Change કરવાનો રહેશે.

જે કોલેજ/ યુનિવર્સિટી/સંસ્થા પ્રથમ વખત લોગીન કરતી હોય તેવી તમામ કોલેજ/યુનિવર્સિટી/સંસ્થાએ પોતાના લોગીન માંથી Admin મેનુંમાં જઇ "Institute Profile" કરજીયાત અપડેટ કરવાની રહેશે અને કોલેજ/ યુનિવર્સિટી/સંસ્થામાં જે કોર્ષ યાલતા હોય તેની વિગતો પોતાના લોગીન માંથી Admin મેનુંમાં જઇ "Institute & Branch Mapping" પર ક્લીક કરી Add કરવાના રહેશે. કોલેજ/યુનિવર્સીટી/સંસ્થા દ્વારા પોતાની પ્રોફાઇલ અપડેટ કરવામાં આવશે તેમજ કોર્ષની વિગતો એડ કરવામાં આવશે ત્યાર બાદ જ વિદ્યાર્થીઓને Online અરજી કરતી વખતે પોર્ટલ પર જે તે કોલેજ/યુનિવર્સિટી/સંસ્થાનું નામ જોવા મળશે અને અરજીપત્રકો Online ભરી શકાશે જેની નોંધ લેવી. વર્ષ:૨૦૨૧-૨૨થી સંસ્થા/કોલેજ એ પોતાની પ્રોફાઇલ પણ અપડેટ કરવી ફરજીયાત છે. (શાળાઓએ પોતાની પ્રોફાઇલ અપડેટ કરવાની કાર્યવાઠી કરવાની રહેતી નથી)

વધુમાં સરકારી/ગ્રાન્ટ-ઇન-એઇડ ITI એ પોતાનો ID Password પોતાની રીઝીઓનલ ઓફીસ (RDD) પાસેથી મેળવી લેવાનો રહેશે જ્યારે પ્રાઇવેટ ITIની કામગીરી જે તે નોડલ ITI મારફત કરવાની રહેશે.

(૨) તમામ કામગીરીને સફળ બનાવવા ઉચ્ચત્તર માધ્યમિક શાળાઓ/ કોલેજો/ યુનિવર્સિટીઓ/ આઇ.ટી.આઇ./ સંસ્થાઓએ જે તે કેટેગરી-જાતિના વિદ્યાર્થીઓ સરકારશ્રીની યોજનામાં મહત્તમ લાભ લઇ શકે તે માટે સંસ્થાના નોટીસ બોર્ડ પર અત્રેના ખાતાની તમામ યોજનાની વિગતો મુકી આ બાબતની પ્રસિધ્ધિ કરવાની રહેશે અને યોજનાની વિગતો વિદ્યાર્થીઓના ધ્યાન પર લાવવાની રહેશે. (આ સાથેનુ <mark>પત્રક-અ</mark> નોટીસ બોર્ડ પર ફરજીયાત મુકવાનુ રહેશે)

વધુમાં ઉચ્ચતર માધ્યમિક શાળાઓ/ કોલેજો/ યુનિવર્સિટીઓ/ આઇ.ટી.આઇ./ સંસ્થાઓમાં ઇન્ટરનેટની સુવિધા કરાવી ITના જાણકાર કર્મચારીની મદદથી વિદ્યાર્થીઓને Online અરજી કરાવવાની કામગીરી સંસ્થા લેવલે કરાવી આ સાથેના "માસવાર આયોજન" પત્રક મુજબ કામગીરી પૂર્ણ કરાવવાની રહેશે. Online અરજી પ્રકિયા પૂર્ણ થયે તેની પ્રિન્ટ તથા સાધનિક કાગળો સાથેની અરજી જે તે શાળા/કોલેજ/ યુનિવર્સિટીના શિષ્યવૃત્તિની કામગીરી સંભાળતી શાખાએ એકત્રિત કરી રાખવાની રહેશે. તેના આધારે Online વેરીફીકેશનની કામગીરી સમય મર્યાદામાં કરવાની રહેશે.

(3) વિદ્યાર્થીઓની અરજી કરવાની કામગીરી બાદ તમામ ઉચ્ચતર માધ્યમિક શાળાઓ/ કોલેજો/ યુનિવર્સિટીઓ/ આઇ.ટી.આઇ./ સંસ્થાઓએ પોતાના User ID/Passwordના આધારે ઉક્ત તમામ વિદ્યાર્થીઓની ઓનલાઇન અરજીના Verificationની કામગીરી કરી Higher Authority એટલે કે સંબંધિત જિલ્લા કચેરીને Online Forward કરવાની રહેશે અને વિદ્યાર્થી દ્રારા મળેલ તમામ અરજીઓ (હ્રાર્ડકોપી) પર સહી સિક્કા કરી સાધનિક કાગળો સહિતની દરખાસ્ત આ સાથેના "માસવાર આયોજન" પત્રક મુજબ સબંધિત જિલ્લા કચેરીમાં ફોરવર્ડીંગ સાથે રજુ કરવાની રહેશે.

જો કોઇ શાળા/કોલેજ/સંસ્થાની કામગીરી નિર્ધારીત તારીખો પહેલા પુરી થઇ જાય તો આખર તારીખની રાઢ ન જોતા તુર્ત જ દરખાસ્ત સંબધિત કચેરીને જમા કરાવવાની રહેશે. (નોંધ: સરકારી / ગ્રાન્ટ-ઇન-એઇડ શાળા/કોલેજ/સંસ્થાઓએ વિદ્યાર્થીઓના ફોર્મ શાળા/કોલેજ/સંસ્થા કક્ષાએ જ રાખવાના રહેશે અને જિલ્લા કચેરી દ્વારા આ અરજી ફોર્મની માંગણી કરવામાં આવે ત્યારે ફરજીયાત રજુ કરવાના રહેશે.

#### અન્ય સૂચનાઓ:-

- (૧) વર્ષ: ૨૦૨૩-૨૪થી આચાર્યશ્રીઓના લોગીનમાં વિદ્યાર્થીઓના ફોર્મ ઓનલાઇન મંજુર કરતી વખતે વિદ્યાર્થીઓની ગત વર્ષની હાજરીની વિગતો પણ ભરવાનું પ્રેવિઝન કરવામાં આવેલ છે. જેથી તમામ વિદ્યાર્થીઓની ગત વર્ષની હાજરી પણ આચાર્યશ્રીઓએ ફરજીયાત ઓનલાઇન ભરવાની રહેશે. "ભારત સરકારશ્રીની પોસ્ટમેટ્રીક શિષ્યવૃત્તિ યોજના" અંતર્ગત વિદ્યાર્થીઓની ગત વર્ષની હાજરી ૭૫% કે તેથી વધુ હશે તો જ વિદ્યાર્થીઓને શિષ્યવૃત્તિનું ચુકવણું કરી શકાશે જેની તમામ આચાર્યશ્રીઓએ નોંધ લેવાની રહેશે.
- (૨) ખાનગી ઉચ્યત્તર માધ્યમિક શાળાઓ/ કોલેજો/ યુનિવર્સિટીઓ/ આઇ.ટી.આઇ./ સંસ્થાઓ જે અરજીઓ ઓનલાઇન મંજુર કરે તેની નકલ તથા સાધનિક પુરાવા સહિતની દરખાસ્ત અત્રેની કચેરીએ ચકાસણી અર્થે રજુ કરવાના રહેશે. યોજનાવાર દરખાસ્તોની ફાઇલો અલગ અલગ રજુ કરવા વિનંતી છે જેવી કે પોસ્ટ મેટ્રીક શિષ્યવૃત્તિની ફાઇલ અલગ, ભોજન બીલની ફાઇલ અલગ વિગેરે.
- (3) શિષ્યવૃત્તિ દરખાસ્તની ફાઇલ ચકાસણી અર્થે રજુ કરવામાં આવે ત્યારે તેની ઉપર શાળા/કોલેજના ફોન નંબર તથા શિષ્યવૃત્તિ યોજનાનુ કામ સંભાળતા કર્મચારીશ્રીનો કોન્ટેક્ટ નંબર દર્શાવવાનો રહેશે.
- (૪) જરૂર જણાય સંસ્થાએ અનુસ્ચિત જાતિના તમામ વિદ્યાર્થીઓને શાળા/કોલેજમાં એકસાથે બેઠક યોજી/ વિડિયો કોન્ફરન્સ યોજી ફોર્મ કેવી રીતે ભરવા તે સંબંધિત તમામ માર્ગદર્શન આપવુ.
- (૫) શાળા/કોલેજને સરકારશ્રી વ્રારા મળેલ માન્ચતાપત્ર (એફીલીએશન) ની નકલ, કેટલા વિદ્યાર્થી માટેની માન્ચતા મળેલ છે તેના આધાર તેમજ ફી રેગ્યુલેટરી કમિટીએ સંસ્થાનુ જે ફી નુ માળખુ મંજુર કરેલ હોય તેના આધાર તેમજ શાળા/સંસ્થાનુ ગત વર્ષનું પરિણામ વિગેરે પુરાવા દરખાસ્ત સાથે પ્રથમ પાને રાખવાના રહેશે અને દરખાસ્ત ચકાસણી અર્થે જિલ્લા કચેરીમાં આવો ત્યારે રજુ કરવાના રહેશે.

જો શાળા/સંસ્થા પાસે ફી રેગ્યુલેટરી કમિટીએ મંજુર કરેલ ફી અંગેનુ માળખું નહિ હોય તો તેવા સંજોગોમાં સરકારશ્રીના નિયમો મુજબ વિદ્યાર્થીઓને શિક્ષણફી યુકવી શકાશે નહિ જેની નોંધ લેવા વિનંતી છે. વધુમાં જો કોઇ સંસ્થા દ્વારા ફી રેગ્યુલેટરી કમિટી દ્વારા નક્કી થયેલ ફી કરતા ઓછી ફી વિદ્યાર્થી પાસેથી લેવામાં આવતી હ્રોય તો ઓનલાઇન ફોર્મમાં વિદ્યાર્થી પાસેથી ખરેખર જે ફી લેવામાં આવે છે તે જ ફી ભરવાની રહેશે અને જે ફી ભરવામાં આવે તે વાર્ષિક ભરવાની રહેશે. (ફી છ માસની કે સેમેસ્ટરની ભરવાની રહેશે નહિ)

ભારત સરકારશ્રીની પોસ્ટમેટ્રીક શિષ્યવૃત્તિ યોજનાની ગાઇડલાઇન મુજબ AISHE કોડ/ UDISE કોડ ધરાવતી શાળા/કોલેજ/સંસ્થાના વિદ્યાર્થીઓ જ શિષ્યવૃત્તિ યોજના માટે પાત્ર રહેશે.

(5) "ભારત સરકારશ્રીની પોસ્ટમેટ્રીક શિષ્યવૃત્તિ યોજના"ની રીવાઇઝ્ડ ગાઇડલાઇન મુજબ કેંદ્ર સરકારશ્રી દ્વારા જણાવવામાં આવેલ છે કે વર્ષ:૨૦૨૧-૨૨થી શિષ્યવૃત્તિની તમામ રકમ વિદ્યાર્થીઓના જ બેંક ખાતામાં જમા કરવાની રહેશે જેથી વર્ષ:૨૦૨૧-૨૨થી ફીશીપકાર્ડ યોજના અંતર્ગત સંબંધિત કોલેજ/સંસ્થાએ ફીશીપકાર્ડના આધારે અનુસ્ચિત જાતિના વિદ્યાર્થીઓ પાસેથી ફી લીધા વિના જે તે અભ્યાસક્રમમાં એડમીશન આપવાનું રહેશે અને જ્યારે સરકારશ્રી દ્વારા વિદ્યાર્થીઓના ખાતા શિષ્યવૃત્તિ જમા કરવામાં આવે ત્યારે વિદ્યાર્થી કોલેજમાં નિયમોનુસાર ભરવાપાત્ર ફી ૭ કામકાજના દિવસમાં પોતાની કોલેજ/સંસ્થાને ફરજીયાત યુકવશે જેની તમામ આચાર્થશ્રીઓએ નોંધ લેવાની રહેશે.

વધુમાં શૈક્ષણિક વર્ષ:૨૦૨૧-૨૨ અગાઉ વિદ્યાર્થીઓને જે ફ્રીશીપકાર્ડ આપવામાં આવેલ હતા તે ફ્રીશીપકાર્ડ વિદ્યાર્થીઓનો હાલનો અભ્યાસક્રમ પૂર્ણ ના થાય ત્યા સુધી માન્ય ગણાશે અને ભારત સરકારશ્રી દ્વારા જણાવ્યા મુજબ આવા રીન્યુઅલ વિદ્યાર્થીઓની વર્ષ:૨૦૨૧-૨૨થી શિક્ષણ ફી સહિતની તમામ શિષ્યવૃત્તિ વિદ્યાર્થીના ખાતામાં જ જમા કરવામાં આવશે.

- (૭) "ભારત સરકારશ્રીની પોસ્ટમેટ્રીક શિષ્યવૃત્તિ યોજના"ની રીવાઇઝ્ડ ગાઇડલાઇન મુજબ શૈક્ષણિક વર્ષ:૨૦૨૧-૨૨થી વિદ્યાર્થીઓને પ્રથમ રાજ્ય સરકારશ્રી દ્રારા કુલ શિષ્યવૃત્તિના ૪૦% રકમ ચુકવવામાં આવશે અને બાકીની ૬૦% શિષ્યવૃત્તિ કેંદ્ર સરકારશ્રી દ્રારા ડાયરેક્ટ વિદ્યાર્થીના ખાતામાં ચુકવવામાં આવશે જેની જાણ કોલેજ/સંસ્થાએ તમામ વિદ્યાર્થીઓને કરવાની રહેશે. (આધાર બેઝ)
- (૮) વિદ્યાર્થી જાતિ/આવકના દાખલા સક્ષમ અધિકારીશ્રીના રજુ કરે તે ધ્યાન રાખવાનુ રહેશે.
- (૯) કોલેજ માન્ય તથા કોલેજ સંલગ્ન છાત્રાલયમાં તથા સરકારી છાત્રાલયમાં રહી અભ્યાસ કરતાં અનુ.જાતિના વિદ્યાર્થી/વિદ્યાર્થીનીઓની ઓનલાઇન અરજી સાથે છાત્રાલયના સક્ષમ સત્તાધિકારીશ્રીના સહિ/ સિક્કાવાળુ પ્રમાણપત્ર અપલોડ કરવાનુ રહેશે. ( જે પોર્ટલ પરથી ડાઉનલોડ કરી શકાશે)
- (૧૦) જે વિદ્યાર્થીના પિતા/વાલી સરકારી નોકરી કરતા હ્યેય તેવા વિદ્યાર્થીના વાલીના આવકના દાખલાની સાથે આવક અંગેનુ ઇન્કમટેક્ષ માટેનુ ફોર્મ-૧૬ અપલોડ કરવાનુ રહેશે તથા દરખાસ્ત સાથે રજુ કરવાનું રહેશે.
- (૧૧) તમામ સંસ્થાઓએ વેબસાઇટ ઉપર, અખબારી વાદીમાં, ઇમેઇલથી કે SMSથી વિદ્યાર્થીઓને સૂચના આપી સત્વરે કાર્યવાઠી કરવાની રહેશે.
- (૧૨) સંસ્થાએ દરેક વિધાર્થીને સત્ર શરૂ થવાની તેમજ પૂરૂ થવાની અંદાજિત તારીખ આપવાની રહેશે.

- (૧૩) જો કોઇ વિદ્યાર્થીને બેંક એકાઉન્ટ ખોલાવાવમાં મુશ્કેલી પડે તો તે અંતર્ગત સંસ્થાએ જરૂરી મદદ કરી વિધાર્થીઓના ખાતા ખોલાવી આધારનંબર સાથે લીંક/સીડ કરાવવાની કાર્યવાહી કરવાની રહેશે.
- (૧૪) શાળા/ કોલેજો/ યુનિવર્સિટી/ સંસ્થાઓએ વિદ્યાર્થીઓને શિષ્યવૃત્તિના ફોર્મ ઓનલાઇન ભરાવવામાં શાળા/ કોલેજો/ યુનિવર્સિટી/ સંસ્થા કક્ષાએ જરૂરી તમામ મદદ કરવાની રહેશે.
- (૧૫) જો કોઇ વિદ્યાર્થીની શિષ્યવૃત્તિની ૨કમ કોઇ કારણોસર પરત કરવાની થાય તો નીચેના બજેટ ઠેડે યલણથી જમા કરાવવાની રઠેશે.
   ૦૨૫૦- અન્ય સામાજિક સેવાઓ
   ૧૦૨- અનુ.જાતિ, અનુ. જન જાતિ તથા અન્ય પછાતવર્ગોનુ કલ્યાણ.
   ૮૦૦ અન્ય પ્રાપ્તિ, SCW- (જે યોજના ઠેઠળ શિષ્યવૃત્તિ મેળવેલ ઠોય તેનુ નામ લખવુ)
- (૧૬) શાળા/સંસ્થા વ્રારા જો કોઇ ડમી/ભુતિયા વિદ્યાર્થીઓની દરખાસ્ત રજુ કરવામાં આવશે તો તે અંગેની સંપૂર્ણ જવાબદારી જે તે શાળા/સંસ્થાની નક્કી કરી સંબધિતો દ્વારા શાળા/સંસ્થા સામે કડક કાર્યવાઠી કરવામાં આવશે.
- (૧૭) જો કોઇ વિદ્યાર્થીઓને કોઇ કારણસર બ્લેકલીસ્ટ કરવામાં આવેલ હ્યેય તો તેવા વિદ્યાર્થીઓની અરજી આચાર્યશ્રીઓએ જિલ્લા કચેરીઓને મોકલવાની રહેશે નહિ.
- (૧૮) જો કોઇ વિદ્યાર્થીએ અભ્યાસક્રમના એક સંબધિત વર્ષમાં શિષ્યવૃત્તિ મેળવી લીધેલ હ્રોય અને વિદ્યાર્થી તે વર્ષમાં નાપાસ થાય તો તે વિદ્યાર્થીને તે જ સંબધિત વર્ષ માટે ફરી શિષ્યવૃત્તિ મળવાપાત્ર નથી જેથી આયાર્થશ્રીઓએ આ બાબતે ખાસ તકેદારી રાખવા જણાવવામાં આવે છે.
- (૧૯) ભારત સરકારશ્રીની પોસ્ટમેટ્રીક શિષ્યવૃત્તિ યોજનાની ગાઇડલાઇન મુજબ વિદ્યાર્થીની હાજરી ૭૫% હોવી જોઇએ જેથી વિદ્યાર્થીની અભ્યાસક્રમ દરમ્યાન હાજરી ૭૫% રહે તે તકેદારી શાળા/કોલેજ/સંસ્થાના આચાર્થ/વડાએ ખાસ રાખવાની રહેશે તેમજ અગાઉના વર્ષમાં જે વિદ્યાર્થીની હાજરી ૭૫% હોય તેવા જ વિદ્યાર્થીઓની શિષ્યવૃત્તિની અરજીઓ જિલ્લા કચેરીએ મોકલવાની રહેશે.
- (૨૦) આચાર્ચશ્રીઓએ સત્ર શરૂ થયા અને પુર્ણ થયાની તારીખ ઓનલાઇન જે-તે આધાર પુરાવામાંથી ચકાસીને જ મોકલવાની રઠેશે, એફ.આર.સી. મુજબની ટયુશન ફી અથવા એફ.આર.સી.થી ઓછી ટયુશન ફી લેવામાં આવે તે વિદ્યાર્થી પાસેથી જેટલી ટયુશન ફી વસુલ કરવામાં આવે તે જ ઓનલાઇન ભરવાની રઠેશે. એફ.આર.સી. મુજબની અથવા એફ.આર.સી.થી ઓછી ફી લેવામાં આવે તે જ ઓનલાઇન ભરવાની રઠેશે. એફ.આર.સી. મુજબની અથવા એફ.આર.સી.થી ઓછી ફી લેવામાં આવે તે જ ઓનલાઇન ભરવાની રઠેશે. એફ.આર.સી. મુજબની અથવા એફ.આર.સી.થી ઓછી ફી લેવામાં આવે તે જ ઓનલાઇન ભરવાની રઠેશે. એફ.આર.સી. મુજબની અથવા એફ.આર.સી.થી ઓછી ફી લેવામાં આવે તે જ તે વિદ્યાર્થી પાસેથી જેટલી ફી વસુલ કરવામાં આવે તે જ રકમની ફીની પહોંચ તમામ વિદ્યાર્થીઓની જોડવાની રઠેશે તથા ફી-શીપ કાર્ડ ધરાવતા વિદ્યાર્થીઓની દરખાસ્તમાં ફી વસુલાત અંગેનું આચાર્થશ્રીનું પ્રમાણપત્ર રજુ કરવાનું રઠેશે.
- (૨૧) ભારત સરકારની તા.૩૦/૦૩/૨૦૨૧ ની પોસ્ટ મેટ્રીક શિષ્યવૃતિની અદ્યતન ગાઇડલાઇનના પેરા નં. પ.પ મુજબ પોસ્ટ મેટ્રીક શિષ્યવૃતિ અંતર્ગત કોઇ એક અભ્યાસક્રમમાં શિક્ષણ પુરુ કર્યા બાદ કોઇ જુદો વિષય લઇ ફરી એવા જ લેવલના અભ્યાસક્રમમાં અભ્યાસ કરતા વિદ્યાર્થીઓ શિષ્યવૃતિ મળવાપાત્ર થશે નહી.
- (૨૨) વિદ્યાર્થી દ્રારા ઓનલાઇન ફોર્મ જે-તે કોલેજમાં ઓનલાઇન સેન્ડ કર્યા બાદ વિદ્યાર્થી પાસેથી તાત્કાલીક ફોર્મ તેમજ સાધનિક કાગળો મેળવી હાર્ડકોપી અત્રેની કચેરીમાં દિન-૦૫ માં મોકલવાની રહેશે. તેમજ હાર્ડકોપી કચેરીમાં જમા કરાવ્યા બાદ ઓનલાઇન ફોર્મ મોકલવાના રહેશે.

- (૨૩) વિદ્યાર્થીઓની અરજી કરવાની કામગીરી બાદ તમામ ઉચ્ચતર માધ્યમિક શાળાઓ/ કોલેજો/ યુનિવર્સિટીઓ/ આઇ.ટી.આઇ./ સંસ્થાઓએ પોતાના User ID/Passwordના આધારે ઉક્ત તમામ વિદ્યાર્થીઓની ઓનલાઇન અરજીના Verificationની કામગીરી કરી Higher Authority એટલે કે સંબધિત જિલ્લા કચેરીને Online Forward કરવાની રઠેશે અને વિદ્યાર્થી દ્રારા મળેલ તમામ અરજીઓ (ફાર્ડકોપી) પર સફી સિક્કા કરી સાધનિક કાગળો સફિતની દરખાસ્ત આ સાથેના "માસવાર આયોજન" પત્રક મુજબ સબંધિત જિલ્લા કચેરીમાં ફોરવર્ડીંગ સાથે રજુ કરવાની રઠેશે. જો કોઇ શાળા/કોલેજ/સંસ્થાની કામગીરી નિર્ધારીત તારીઓ પહેલા પુરી થઇ જાય તો આખર તારીખની રાઠ ન જોતા તુર્ત જ દરખાસ્ત સંબધિત કચેરીને જમા કરાવવાની રઠેશે. આયોજન પત્રક બાદ દરખાસ્ત સાથે દરખાસ્ત મોડી રજુ કર્યાનો ખુલાસો ફરજીયાત રજુ કરવાનો રઠેશે. (નોંધ: સરકારી / ગ્રાન્ટ-ઇન-એઇડ શાળા/કોલેજ/સંસ્થાઓએ વિદ્યાર્થીઓના ફોર્મ શાળા/કોલેજ/સંસ્થા કક્ષાએ જ રાખવાના રઠેશે અને જિલ્લા કચેરી દ્રારા આ અરજી ફોર્મની માંગણી કરવામાં આવે ત્યારે ફરજીયાત રજુ કરવાના રઠેશે.)
- (૨૪) ભારત સરકારશ્રીની પોસ્ટમેટ્રીક શિષ્યવૃત્તિ યોજનાની ગાઇડલાઇન મુજબ મેનેજમેન્ટ ક્વોટા/ NRI ક્વોટા /સ્પોટ એડમીશનમાં પ્રવેશ લીધેલ હ્યેય તેવા વિદ્યાર્થીની શિષ્યવૃતિ મળવાપાત્ર થશે નહિ. (પરંતુ જે અભ્યાસક્રમોમાં મેનેજમેન્ટ ક્વોટા સીટ પર પારદર્શક પધ્ધતિથી, જાહેરાત આપી અરજીઓ મંગાવી, રેંક તૈયાર કરી, મેરીટના ધોરણે એડમીશન કરવામાં આવતુ હ્યેય અને તેવા અભ્યાસક્રમોની ફી "Fee Fixation / Rationalization Committee" દ્રારા નક્કી કરવામાં આવતી હ્યેય તેવા કિસ્સામાં વિદ્યાર્થીઓને શિષ્યવૃત્તિ મળી શકશે.)

ઉપરોક્ત તમામ બાબતો ધ્યાને લઇ અનુ.જાતિના તમામ વિદ્યાર્થીના ફોર્મ ઓનલાઇન ભરાવી, એકત્ર કરી, એકી સાથે દરખાસ્ત જિલ્લા કચેરીમાં ચકાસણી અર્થે રજુ કરવાની રહેશે. પુરવણી દરખાસ્તો ઉપર ધ્યાન આપવામાં આવશે નહિ. સમય મર્યાદામાં ન આવેલ તથા અધુરી વિગતોવાળી કે પુરવણી દરખાસ્તો અંગે સંપૂર્ણ જવાબદારી જે તે સંસ્થાની રહેશે.

<u>નોંધઃ-</u> ૧.ઉક્ત તમામ વિગતો/માફિતી માર્ગદર્શન પુરતી છે આખરી અર્થધટન સરકારશ્રીના ઠરાવ મુજબ કરવામાં આવશે. સબંધિત યોજનાના તમામ ઠરાવો અત્રેની કચેરીની વેબસાઇટ તેમજ અત્રેની કચેરીએથી મળી શકશે. વધુમાં આચાર્થશ્રીઓને ખાસ વિનંતી કે શિષ્યવૃત્તિની કામગીરી માટે તેઓના કલાર્કશ્રી ફાઇલ લઇને જિલ્લા કચેરીએ આવે ત્યારે કલાર્કશ્રી જ્યા સુધી શિષ્યવૃત્તિની કામગીરી પુરી ન થાય ત્યા સુધી જિલ્લા કચેરીને પોતાનો સમય ફાળવે તેવી વ્યવસ્થા કરવામાં આવે.

> (કે.વી.ભરખડા) નાયબ નિયામક અનુસ્ચિત જાતિ કલ્યાણ જૂનાગઢ

<u>બિડાણ:</u> ઉપર મુજબ

નકલ સવિનય રવાના:-

- (૧) નિયામકશ્રી, અનુ.જાતિ કલ્યાણ, ગુ.રા.ગાંધીનગર તરફ જાણ થવા વિનંતી સહ
- (૨) કુલ સચિવશ્રી, ભકત કવિ નરસિંહ મહેતા યુનીવર્સિટી, જિ.જૂનાગઢ

/- આપના કાર્યક્ષેત્રમાં આવતી તમામ કોલેજોને ઉક્ત પરિપત્ર આપની કક્ષાએથી મોકલી આપવા વિનંતી.

(3) જિલ્લા શિક્ષણાધિકારીશ્રી,જૂનાગઢ જિ.જૂનાગઢ

/- આપના કાર્યક્ષેત્રમાં આવતી તમામ ઉચ્ચતર માધ્યમિક શાળાઓને ઉક્ત પરિપત્ર આપની કક્ષાએથી મોકલી આપવા વિનંતી. <u>ડિજિટલ ગુજરાત પોર્ટલ પર અનુસ્ચિત</u> <u>જાતિના વિદ્યાર્થીઓએ પોસ્ટમેટ્રીક</u> <u>શિષ્યવૃત્તિ યોજનાઓ અંતર્ગત ઓનલાઇન</u> <u>અરજી કરવા અંગેની અગત્યની માર્ગદર્શક</u> <u>સુચનાઓ તથા યોજનાની વિગતો</u> (વર્ષ ૨૦૨૩-૨૪)

> નિયામક, અનુસ્ચિત જાતિ કલ્યાણ ગુજરાત રાજય ગાંધીનગર

## <u>અનુસૂચિત જાતિના વિદ્યાર્થીઓ માટે પોસ્ટ મેટ્રીક શિષ્યવૃત્તિ યોજનાના અરજી</u>

## <u>પત્રકો Online ભરવા અંગેની સુચનાઓ</u>

#### (https://www.digitalgujarat.gov.in)

- ➔ પ્રથમ વિદ્યાર્થીઓએ ડિજિટલ ગુજરાત પોર્ટલ ઓપન કરી "Login" ઓપ્શન પર ક્લીક કરી "Citizen Login/Registration" ઓપ્શનમાં જઇ "New Registration(Citizen)" પર ક્લીક કરી નવું રજીસ્ટ્રેશન કરવાનું રહેશે. નવુ રજીસ્ટ્રેશન Email ID, મોબાઇલ નંબર તેમજ પોતે નક્કી કરેલ પાસવર્ડ દ્રારા કરવાનું રહેશે. જે કાયમી આ પોર્ટલ માટે સાચવી રાખવાના રહેશે. રજીસ્ટ્રેશન વખતે E-mail ID અને મોબાઇલ નંબર કરજીયાત છે. (સદરહું મોબાઇલ નંબર જ્યા સુધી સંપૂર્ણ અભ્યાસક્રમની શિષ્યવૃત્તિ/ સહ્ય મળી ન જાય ત્યા સુધી ચાલુ રાખવા વિનંતી છે.) રજીસ્ટ્રેશન થયા બાદ વિદ્યાર્થીએ પોતાના મોબાઇલ નંબર કે Email Idને પોતાના યુઝરનેમ તરીકે તથા જે પાસવર્ડ બનાવેલ હોય તેનો ઉપયોગ કરી પુનઃ Login કરી પોતાની પ્રોફાઇલ (My Profile) Update કરવાની રહેશે. (My Profile Update થયેલ હશે તો જ વિદ્યાર્થી ઓનલાઇન અરજી કરી શકશે જેની તમામ વિદ્યાર્થીઓએ નોંધ લેવાની રહેશે.)
- ➔ જે વિદ્યાર્થીએ અગાઉ ડિજિટલ ગુજરાત પોર્ટલ પર પ્રોફાઇલ રજીસ્ટ્રેશન કરાવેલ હ્યેય (જેમ કે અગાઉના વર્ષમાં સદરહું પોર્ટલ મારફત શિષ્યવૃત્તિ યોજના માટે ઓનલાઇન એપ્લાય કરેલ હ્યેય કે ટેબલેટ માટે અરજી કરેલ હ્યેય કે પોર્ટલની અન્ય શિષ્યવૃત્તિ યોજનાઓમાં લાભ લેવા અરજી કરેલ હ્યેય) તેઓએ ફરીથી રજીસ્ટ્રેશન કરાવવાનું રહેશે નહી. તેઓ અગાઉના Login ID-Password વડે લોગીન કરી જે તે લાગુ પડતી યોજનામાં સીધી અરજી કરી શકશે.
- ➔ જે વિદ્યાર્થીઓ ગત વર્ષનો પોતાનો ID-Password ભુલી ગયેલ હ્યેય તે વિદ્યાર્થીઓએ "Forget Password" પર ક્લીક કરી પોતાના રજીસ્ટર્ડ મોબાઇલ પર OTP મેળવી નવો પાસવર્ડ બનાવી લેવાનો રહેશે. નવો પાસવર્ડ મળ્યા બાદ પોતાનો મોબાઇલ નંબર User ID રહેશે અને પાસવર્ડ જે નવો બનાવેલ છે તે રહેશે. "Forget Password" ઓપ્શન ડિજિટલ ગુજરાત પોર્ટલના લોગીન પેજ પર છે.
- ➔ જે વિદ્યાર્થીઓનો ૨જીસ્ટર્ડ મોબાઇલ નંબ૨ ખોવાઇ ગચેલ હ્રોચ કે કોઇ કા૨ણસ૨ બંધ થઇ ગચેલ હ્રોચ તો તેવા વિદ્યાર્થીઓ જિલ્લાની SC/ST/OBC કચેરીનો સંપર્ક કરી પોતાની ઓળખ પ્રસ્થાપિત કરી પોતાની પ્રોફાઇલમાં મોબાઇલ નંબ૨ બદલાવી શકે છે.
- ➔ ડિજિટલ ગુજરાત પોર્ટલમાં લોગીન થયા બાદ તમામ વિદ્યાર્થીઓએ "Services" મેનુમા જઇ "Scholarship Services" Option પર ક્લીક કરીને જ ઓનલાઇન એપ્લાય કરવાની કામગીરી કરવાની રહેશે. અન્ય કોઇ જગ્યાએથી વિદ્યાર્થી શિષ્યવૃત્તિ યોજનામાં એપ્લાય કરી શકશે નહિ જેની તમામ વિદ્યાર્થીઓએ નોંધ લેવાની રહેશે.
- ➔ "Scholarship Services" Option પર ક્લિક કર્યા બાદ Select Financial Year ડ્રોપ ડાઉન મેનુમાં વર્ષ:૨૦૧૭-૧૮ થી વર્ષ:૨૦૨૨-૨૩ સીલેક્ટ કર્વેથી જો અગાઉના વર્ષોમાં કોઇ શિષ્યવૃત્તિની અરજી ઓનલાઇન કરેલ હશે તો તે અરજી જોઇ શકાશે. ચાલુ વર્ષ:૨૦૨૩-૨૪ માટે ઓનલાઇન અરજી કરવા માટે "Request a

New Services" બટન પર કલીક કરી <mark>Select Financial Year</mark> ડ્રોપ ડાઉન મેનુમાં વર્ષ:૨૦૨૩-૨૪ જ સીલેક્ટ કરવાનુ રહેશે.

- ➔ જે વિદ્યાર્થીઓએ ગત વર્ષ ૨૦૨૨-૨૩માં ઓનલાઇન અરજી કરેલ હતી અને નિયમોનુસાર શિષ્યવૃત્તિ મેળવેલ હતી તેવા વિદ્યાર્થીઓની યાલુ વર્ષની રીન્ચુઅલ અરજી ઓટોમેટીક "Renewal" મોડમાં મુકવામાં આવેલ છે એટલે કે તેવા વિદ્યાર્થીઓએ ફ્રેશ એપ્લાય કરવાનુ નથી. "Renewal" બટન પર ક્લિક કરી પોતાની તમામ વિગતો જેવી કે Registration Detail, Bank Detail, Academic Detail, Disability Detail વિગેરે ચેક કરી જરૂરી બિડાણો અપલોડ કરી અરજી ઓનલાઇન સેન્ડ કરવાની રહેશે. (વિદ્યાર્થીઓએ ઓરીજીનલ ડોક્યુમેન્ટ SCAN કરી અપલોડ કરવા)
- ➔ જે વિદ્યાર્થીઓને ગત વર્ષે શિષ્યવૃત્તિ મળેલ હતી અને તેનુ ફોર્મ ચાલુ વર્ષે ઓટોમેટીક "Renewal" મોડમાં ન જોવા મળે તો તેવા વિદ્યાર્થીઓએ "Request a New Service" બટન પર ક્લીક કરી "Select Financial Year" ડ્રોપ ડાઉન મેનુમાં વર્ષ ૨૦૨૩-૨૪ પસંદ કરીને લાગુ પડતી યોજનામાં ફ્રેશ ફોર્મ ભરી અરજી કરવાની રહેશે.
- ★ જે અનુસ્ચિત જાતિના વિદ્યાર્થીઓએ ફ્રેશ અરજી કરવાની છે તેણે ડિજિટલ ગુજરાત પોર્ટલ ઓપન કરી "Login" ઓપ્શન પર ક્લીક કરી "Citizen Login/Registration" ઓપ્શનમાં જઇ પોતાના Id-Passwordથી લોગીન કરવાનું રઠેશે. લોગીન કર્યા બાદ "Services" મેનુમા જઇ "Scholarship Services" Option પર ક્લીક કરી "Request a New Service" બટન પર ક્લીક કરવાનું રઠેશે. ત્યારબાદ "Select Financial Year" ડ્રોપ ડાઉન મેનુમાં વર્ષ ૨૦૨૩-૨૪ સીલેક્ટ કરી "(Director Scheduled Caste Welfare)" ઠેડિંગના નીચે દર્શાવેલ યોજના પૈકી જે યોજનામાં પાત્રતા ધરાવતા હોય તેના પર ક્લીક કરી એપ્લાય કરવાનુ રઠેશે. યોજના પંસદ કર્યા બાદ "Continue to Service" પર ક્લીક કર્યા બાદ વિદ્યાર્થીએ માગ્યા મુજબની તમામ વિગતો જેવી કે Registration Detail, Bank Detail, Academic Detail, Disability Detail વિગેરે ચીવટ પૂર્વક ભરવાની રઠેશે અને Attachmentમાં લાગુ પડતા તમામ ડોક્યુમેન્ટ Upload કરવાના રઠેશે. (વિદ્યાર્થીઓએ ઓરીજીનલ ડોક્યુમેન્ટ SCAN કરી અપલોડ કરવા)
- ★ તમામ વિગતોની ચકાસણી કરી અને ડોક્યુમેન્ટ Upload થઇ ગયા બાદ વિદ્યાર્થીએ પોતાનો તાજેતરનો પાસપોર્ટ સાઇઝનો ફોટો અપલોડ કરવાનો રહેશે અને સંપૂર્ણ અરજીપત્રક ભરાઇ ગયા બાદ "Verify Mobile Number" બટન પર ક્લીક કરી પોતાના મોબાઇલ પર OTP મેળવી ઓનલાઇન અરજી "Final Submit" કરવાની રહેશે જેથી વિદ્યાર્થીની અરજી સંબંધિત શાળા/કોલેજ/સંસ્થાના લોગીનમાં ઓનલાઇન સબમીટ થઇ જશે. ઓનલાઇન અરજી થઇ ગયા બાદ ફેશ તથા રીન્ચુઅલ વિદ્યાર્થીએ તેની પ્રિન્ટ કાઢી જરૂરી સાધનિક પુરાવા અરજી સાથે બિડાણ કરી પોતાની શાળા/ કોલેજ/સંસ્થાને જમા કરવાના રહેશે. નોંધ: જાતિ અને આવક અંગેનું પ્રમાણપત્ર સક્ષમ અધિકારી દ્રારા આપવામાં આવેલ હોય તે જ અપલોડ

કરવાનુ રહેશે.

## (વિદ્યાર્થીઓ માટે અન્ય સૂચનાઓ)

- ➔ શૈક્ષણિક વર્ષ ૨૦૨૩-૨૪ માટે અનુસ્ચિત જાતિના તમામ પાત્રતા ધરાવતા વિદ્યાર્થીઓએ શિષ્યવૃત્તિ/સહ્ય મેળવવા માટે તા:<mark>૨૨/૦૯/૨૦૨૩</mark> થી <mark>૦૫/૧૧/૨૦૨૩</mark> સુધીમાં ડિજિટલ ગુજરાત પોર્ટલ પર લાગુ પડતી યોજનાઓમાં બિનયૂક Online અરજીઓ કરવાની રહેશે.
- ◄ વર્ષ: ૨૦૨૨-૨૩થી ભારત સરકારશ્રીની પોસ્ટમેટ્રીક શિષ્યવૃત્તિ યોજના અંતર્ગત રાજ્ય સરકારશ્રી વ્રારા ૪૦% તથા કેંદ્ર સરકારશ્રી વ્રારા ૬૦% શિષ્યવૃત્તિનું ચુકવણું આધાર બેઝ જ કરવામાં આવે છે. એટલે કે વિદ્યાર્થીનો આધારનંબર જે બેંક ખાતા સાથે લીંક હોય તે બેંક ખાતામાં શિષ્યવૃત્તિની ચુકવણી કરવામાં આવે છે. આથી તમામ વિદ્યાર્થીઓને ખાસ જણાવવામાં આવે કે જે વિદ્યાર્થીઓએ આધાર અને બેંક ખાતાનું લીકીંગ/સીડીંગ કરાવેલ ના હોય તેઓએ તાત્કાલિક કરાવી લેવાનું રહેશે.
- ➔ હ્રેસ્ટેલમાં રહેતા વિદ્યાર્થીએ હ્રેસ્ટેલર અંગેનું સર્ટીફ્રીકેટ ડિજિટલ ગુજરાત પોર્ટલ પરથી ડાઉનલોડ કરીને હ્રેસ્ટેલના સંબંધિત સત્તાધિકારીશ્રીના સહી/સિક્કા કરાવીને સ્કેન કરીને અપલોડ કરવાનુ રહેશે. જે એપ્લાય કરતી વખતે લોગીન થયા બાદ, યોજનામાં એપ્લાય કરતી વખતે "Instruction" પેજ પરથી ડાઉનલોડ કરી શકાશે.
- ➔ ગુજરાતના મૂળ વતની હ્યે તેવા અનુસ્ચિત જાતિના વિદ્યાર્થીઓ ગુજરાત રાજય બહાર Out Stateમાં માન્ચતા પ્રાપ્ત સંસ્થામાં અભ્યાસ કરતાં હ્યે તો તેઓએ પણ Digital Gujarat Portal પર Online જ અરજી કરવાની રઠેશે અને કરેલ અરજી ફોર્મ સાથે અપલોડ કરેલ તમામ ડોક્યુમેન્ટની નકલ તથા સંસ્થાની માન્ચતા, તેના અભ્યાસક્રમની માન્ચતા અને સંસ્થાની ફી મંજૂરીના આદેશની નકલ સંસ્થાના ફોરવર્ડીંગ લેટર સાથે મૂળ વતનના જિલ્લાની અનુસ્ચિત જાતિની કચેરીએ જમા કરાવવાની રઠેશે.

જે વિદ્યાર્થીઓ શિષ્યવૃત્તિ યોજનાનું ફોર્મ ભરતી વખતે "Registration Detail ➔ Current Address State" માં ગુજરાત રાજ્ય સિવાયનું રાજ્ય પંસદ કરશે તે વિદ્યાર્થી રાજ્ય બહાર અભ્યાસ કરે છે તેવુ ગણવામાં આવશે.

➔ જે વિદ્યાર્થીઓએ ફીશીપકાર્ડના આધારે એડમીશન મેળવેલ હ્રોય તેવા વિદ્યાર્થીઓએ "(BCK-6.1) Post Matric Scholarship for SC Students (GOI) (Freeship Card Students Only)" યોજનામાં જ એપ્લાય કરવાનુ રહેશે. ભારત સરકારશ્રીની નવી ગાઇડલાઇન મુજબ શૈક્ષણિક વર્ષ:૨૦૨૧-૨૨થી ફીશીપકાર્ડ ધરાવતા વિદ્યાર્થીઓની શિક્ષણફી પણ વિદ્યાર્થીઓના ખાતામાં જ જમા કરવામાં આવશે. (વિદ્યાર્થીઓના ખાતામાં શિષ્યવૃત્તિ જમા કરવામાં આવે ત્યારબાદ વિદ્યાર્થીએ દિન-૭માં પોતાની કોલેજ/સંસ્થાને ચુકવવા પાત્ર ફી ફરજિયાત ચુકવી દેવાની રહેશે. જો વિદ્યાર્થી આવી ફી સમય મર્યાદામાં કોલેજ/સંસ્થામાં નહિ ભરે તો સંબધિત કોલેજ/સંસ્થા વિદ્યાર્થી સામે નિયમોનુસાર કાર્યવાહી કરી શકશે)

ફ્રીશીપકાર્ડ ધરાવતા વિદ્યાર્થી ઓનલાઇન એપ્લાય નહિ કરે અને વિદ્યાર્થીને શિષ્યવૃત્તિ નહિ મળે તો તેની જવાબદારી જે તે વિદ્યાર્થી/સંસ્થાની રહેશે.

➔ વિદ્યાર્થીએ ઓનલાઇન અરજી કરેલ હશે અને તેને ગ્રાઇનલ સબમીટ કરવામાં નહિ આવેલ હોય કે એપ્લીકેશનની પ્રીન્ટ પોતાની સંસ્થામાં તમામ ડોક્યુમેન્ટ સહીત જમા કરાવેલ નહી હોય તો તેવા વિદ્યાર્થીની અરજી ધ્યાને લેવામાં નહિ આવે.

- → વિદ્યાર્થીએ પોતાનું બેંકનું ખાતુ ચાલુ રહે તે માટે બેંકના નિયમ મુજબ KYC (KNOW YOUR CUSTMER) ફોર્મ ભરેલ છે કે નહીં તેની ખાતરી કરવાની રહેશે. તેમજ વિદ્યાર્થી વ્રારા જો ફોર્મ ભરતી વખતે ખોટો બેંક એકાઉન્ટ નંબર ભરવામાં આવશે અને શિષ્યવૃત્તિ અન્ય ખાતામાં જમા થશે તો તે અંગેની સંપૂર્ણ જવાબદારી વિદ્યાર્થીની રહેશે.
- ➔ જો વિદ્યાર્થીએ પોતાનુ બેંક ખાતુ લાંબા સમયથી ઓપરેટ કરેલ ન હ્રોચ (એટલે કે બેંક ખાતામાં પૈસા ઉપાડવાનો કે જમા કરવાનો કોઇ વ્યવહાર કરેલ ન હ્રોય) તેઓના ખાતા ડોરમેન્ટ કે સ્થગિત થઇ ગયેલ હ્રોય છે. આવા ખાતામાં શિષ્યવૃત્તિ જમા થઇ શકતી નથી. જેથી તમામ વિદ્યાર્થીઓએ શિષ્યવૃત્તિનુ ફોર્મ ભરતી વખતે પોતાનુ ખાતુ ડોરમેન્ટ કે સ્થગિત થઇ ગયેલ નથી તેની ખાતરી બેંકમાં ખાસ કરી લેવાની રઠેશે જેથી ઓનલાઇન શિષ્યવૃત્તિ જમા કરતી વખતે મુશ્કેલી ઉભી ન થાય.
- ➔ વિદ્યાર્થીએ પોતાના અભ્યાસક્રમની વિગત ખૂબ જ સાવધાની પૂર્વક પસંદ કરવાની રહેશે. જો વિદ્યાર્થી દ્રારા કોઇ ખોટી સંસ્થા અથવા ખોટો અભ્યાસક્રમ પસંદ કરવામાં આવશે તો તેની અરજી કોઇ અન્ય શાળા / કોલેજ / યુનિવર્સિટીને Online Send થઇ જશે. જો આવી કોઇ પરીસ્થિતિ ઉભી થશે તો તે અંગેની જવાબદારી વિદ્યાર્થીની રહેશે.
- ➔ વિદ્યાર્થી દ્વારા ઓનલાઇન ફોર્મ ભરતી વખતે જો તેના પોતાના અભ્યાસક્રમની વિગત મેનુમા ન મળે તો તે અંગેની જાણ તેની સંસ્થાને કરવાની રહેશે અને ત્યારબાદ જો સંસ્થા તે અભ્યાસક્રમ પોતાના લોગીનમાં જઇ એડ કરશે તો વિદ્યાર્થી તે અભ્યાસક્રમ થોડા સમયબાદ સીલેક્ટ કરી શકશે.
- ➔ વિદ્યાર્થી દ્વારા કોઇપણ પ્રકારની માહિતી ખોટી ભરવામાં/ પસંદ કરવામાં આવશે અથવા કોઇ માહિતી છુપાવવામાં આવશે તો તેને કોઇપણ રીતે ફરીથી સ્કોલરશીપનુ ફોર્મ ભરવા દેવામાં આવશે નહી. જો વિદ્યાર્થી ખોટી રીતે માહિતી છુપાવી શિષ્યવૃત્તિ મેળવવાનો પ્રયાસ કરશે તો તેને શિષ્યવૃત્તિ માટે બ્લેકલીસ્ટ કરી દેવામાં આવશે. વિદ્યાર્થીઓને વિનંતી છે કે તેઓ ફરીથી ડુપ્લીકેટ એપ્લીકેશન ભરવાનો પ્રયત્ન ન કરે.
- → વિદ્યાર્થીએ ઓનલાઇન એપ્લીકેશન ભરવાની છેલ્લી તારીખ સુધી રાહ ન જોવી અને સંસ્થાના માર્ગદર્શન હેઠળ બને તેટલુ સત્વરે ફોર્મ ભરી દેવા વિનંતી છે.
- ➔ વિદ્યાર્થીએ સત્ર પૂરૂ થવાની અંદાજિત તારીખ સંસ્થા પાસેથી મેળવી લેવાની રઢેશે. (વિદ્યાર્થીઓએ વાર્ષિક તારીખ ભરવાની રઢેશે. સેમેસ્ટર પધ્ધતિ મુજબ તારીખ ભરવાની નથી)
- ➔ વિદ્યાર્થીએ ધોરણ:૧૦ તથા ત્યારબાદ કરેલ તમામ અભ્યાસક્રમની વર્ષ વાઇઝ ફાઇનલ વર્ષની ક્રમાનુસાર માર્કશીટ અપલોડ કરવાની રહેશે તથા સંસ્થાને જમા કરવાની રહેશે. (વિદ્યાર્થીઓએ ઓરીજીનલ ડોક્યુમેન્ટ SCAN કરી અપલોડ કરવા)
- ➔ ધોરણ:૧૦ બાદ અભ્યાસક્રમમાં તુટ(બ્રેક) પડેલ હોય તો તે સમય દરમિયાન કોઇપણ પ્રકારનો અભ્યાસક્રમ કરેલ નથી કે કોઇપણ પ્રકારની શિષ્યવૃત્તિનો લાભ મેળવેલ નથી તે મતલબનુ એકરારનામું કરી અપલોડ કરવાનુ રહેશે અને અરજી સાથે સંસ્થાને રજુ કરવાનુ રહેશે.
- ➔ વિદ્યાર્થી અરજી ઓનલાઇન ફાઇનલ સબમીટ કરશે ત્યારબાદ કોઇ સુધારા-વધારા કરી શકશે નહિ. જેથી ઓનલાઇન અરજીમાં વિદ્યાર્થીઓએ જો કોઇ સુધારો-વધારો કરવાની જરૂરીયાત ઉભી થાય તો સંસ્થાએ આવી

અરજી પરત કરી વિદ્યાર્થી પાસે જરૂરી સુધારા-વધારા કરાવવાના રહેશે તેમજ અરજી પરત કર્યા અંગે વિદ્યાર્થીને જરૂરી સૂચના આપવાની રહેશે. (પોર્ટલમાં વિદ્યાર્થીના લોગીનમાં હવે "Withdraw" ની ફેસેલીટી મુકવામાં આવેલ છે જેથી જો સંસ્થાએ વિદ્યાર્થીની અરજી પર કોઇ કાર્યવાહી ન કરેલ હોય તો વિદ્યાર્થી જાતે જ પોતાની અરજી પરત ખેચી શકશે અને પોતાની અરજીમાં સુધારા-વધારા કરી ફરી સેન્ડ કરી શકશે.)

- ➔ ગ્રામ્ય કક્ષાએ વિદ્યાર્થી E-gram સેન્ટર પરથી પોતાનુ ફોર્મ ઓનલાઇન ભરાવી શકશે.
- ➔ શિષ્યવૃત્તિની તમામ કામગીરી ઓનલાઇન થતી હ્રોય કોઇપણ વિદ્યાર્થીને ઓફલાઇન શિષ્યવૃત્તિ ચુકવવામાં આવશે નહિ જેની તમામ વિદ્યાર્થીઓ/આચાર્યશ્રીઓએ નોંધ લેવી.
- ➔ વિદ્યાર્થીએ ડિજિટલ ગુજરાત પોર્ટલ પર ફોર્મ ભરતી વખતે કોઇ જરૂર જણાય તો હેલ્પ ડેસ્ક નં:18002335500 પર સંપર્ક કરવાનો રહેશે.

## <u>(વિદ્યાર્થીએ ઓનલાઇન ફોર્મ ભરતા પહેલા નીચે મુજબની વિગતો ધ્યાને રાખવી તથા નીચે</u> <u>મુજબના તમામ ઓરીજીનલ ડોક્યુમેન્ટ સ્કેન કરીને રાખવા)</u>

ધ્યાને રાખવાની વિગતો:

- ➔ વિદ્યાર્થીએ ઓનલાઇન ફોર્મ ભરતી વખતે ખાસ ધ્યાનમાં રાખવાનુ છે કે તેનુ પોતાનુ ઇ-મેઇલ એડ્રેસ હોવું જરૂરી છે જો તે ન હોય તો તેને તાત્કાલિક ઇ-મેઇલ આઇ.ડી બનાવવાનું રહેશે.
- એનલાઇન ફોર્મ ભરતી વખતે વિદ્યાર્થીના મોબાઇલ નંબર પર OTP (ONE TIME PASSWORD) આવશે. તેમજ ભવિષ્યમાં જરૂરી મેસેજ તથા સુચનાઓ આવશે જેથી પોતાનો મોબાઇલ નંબર શિષ્યવૃત્તિ ન મળે ત્યા સુધી કાર્યરત ફાલતમાં રફે તે વિદ્યાર્થીઓએ ખાસ ધ્યાનમાં રાખવુ.
- ◄ વર્ષ: ૨૦૨૨-૨૩થી ભારત સરકારશ્રીની પોસ્ટમેટ્રીક શિષ્યવૃત્તિ યોજના અંતર્ગત રાજ્ય સરકારશ્રી દ્વારા ૪૦% તથા કેંદ્ર સરકારશ્રી દ્વારા ૬૦% શિષ્યવૃત્તિનું ચુકવણું આધાર બેઝ જ કરવામાં આવે છે. એટલે કે વિદ્યાર્થીનો આધારનંબર જે બેંક ખાતા સાથે લીંક હોય તે બેંક ખાતામાં શિષ્યવૃત્તિની ચુકવણી કરવામાં આવશે.

<u>ડોક્યુમેન્ટ:</u>

- ➔ 🔹 સક્ષમ અધિકારી દ્રારા ઇસ્યુ કરવામાં આવેલ વિદ્યાર્થીનો જાતિનો દાખલો
- ➔ સક્ષમ અધિકારી દ્રારા ઇસ્યુ કરવામાં આવેલ વાલીનો આવકનો દાખલો (જો પિતા હયાત ન હોય તો તેવા કિસ્સામાં પિતાનાં મૃત્યુનું પ્રમાણપત્ર અને જો માતા-પિતાએ છૂટાછેડા લીધા હોય છુટાછેડાનો આદેશ/આધાર રજૂ કર્યેથી માતાનાં આવકનો દાખલો માન્ય રહેશે)(જે વિદ્યાર્થીના પિતા/વાલી સરકારી નોકરી કરતા હોય તેવા વિદ્યાર્થીના વાલીના આવકના દાખલાની સાથે આવક અંગેનુ ઇન્કમટેક્ષ માટેનુ ફોર્મ-૧૬ અપલોડ કરવુ)
- ➔ વિદ્યાર્થીએ ધોરણ:૧૦ તથા ત્યારબાદ કરેલ તમામ અભ્યાસક્રમની વર્ષ વાઇઝ ફાઇનલ વર્ષની ક્રમાનુસાર માર્કશીટ
- ➔ બેંક પાસબુકનું પ્રથમ પાનું જેમાં ખાતા નંબર, આઇએફએસસી કોડ (IFSC), બેંકની શાખા દર્શાવેલ હોય તે/ જો પાસબુક ન હોય તો Cancel ચેક જેમાં ખાતા નંબર, આઇએફએસસી કોડ (IFSC), બેંકની શાખા દર્શાવેલ હોય તે (જે બેંકો મર્જ થયેલ હોય તેવા કિસ્સામાં નવી બેંકના IFSC તથા નવા બેંક એકાઉન્ટ નંબર વાળી પાસબુક/ચેક)
- ➔ ધોરણ:૧૦ બાદ અભ્યાસક્રમમાં તુટ(બ્રેક) પડેલ હ્રોચ તો તે સમય દરમ્યાન કોઇપણ પ્રકારનો અભ્યાસક્રમ કરેલ નથી કે કોઇપણ પ્રકારની શિષ્યવૃત્તિનો લાભ મેળવેલ નથી તે મતલબનું એકરારનામું
- ➔ જે વિદ્યાર્થી હ્રેસ્ટેલમાં રહેતા હ્રોય તેઓએ હ્રોસ્ટેલર તરીકેનું સર્ટીફ્રીકેટ (જેનો નમુનો પોર્ટલ ઉપર ઉપલબ્ધ છે જે ડાઉનલોડ કરી સક્ષમ સત્તાધિકારીશ્રીના સહી સિક્કા કરાવવાનાં રહેશે)
- ➔ 🔹 જો વિદ્યાર્થી દિવ્યાંગ હોય તો તે અંગેનુ સક્ષમ સત્તાધિકારીશ્રી દ્વારા ઇસ્યુ કરવામાં આવેલ પ્રમાણપત્ર
- ➔ વિદ્યાર્થીએ ભરેલ ફીની પહોંચ (વાર્ષિક) (ફ્રીશીપકાર્ડ ધરાવતા વિદ્યાર્થીને લાગુ પડશે નઢિ)
- ➔ 🛛 પાસપોર્ટ સાઇઝનો ફોટો
- ➔ વિદ્યાર્થીનીના પરિણિત કિસ્સામાં લગ્ન પ્રમાણપત્ર
- 🗕 આધારનંબર
- ➔ 🔹 જરૂર પડ્યે જિલ્લા અધિકારીશ્રી દ્વારા માંગવામાં આવતા અન્ય આનુષાંગિક પુરાવા
- નોંધ: ૧. વિદ્યાર્થીઓને ખાસ જણાવવામાં આવે છે કે ફક્ત ઓરીજીનલ ડોક્યુમેન્ટ SCAN કરી અપલોડ કરવા (જો કોઇ ડોક્યુમેન્ટ ઓરીજીનલ ઉપલબ્ધ ન થઇ શકે તેમ હ્રોય તો જ નકલ અપલોડ કરવાની છુટ આપવામાં આવશે)

ર. ફોર્મ સંસ્થામાં જમા કરાવતી વખતે જે ડોક્યુમેન્ટ અપલોડ કરેલ હ્રોય તેની સ્વપ્રમાણિત નકલ સહિત સંસ્થામાં ફોર્મ આપવુ.

|    | Digital Gujar                                                                                                    | at Portal મારફત Onlin | e હ્રીય તેવી પોસ્ટ | મેટ્રીક શિષ્યવૃત્તિ / સહ્રાય યોજન                | તાઓની વિગત (વર્ષ:૨૦૨૩-૨૪) (પત્રક-અ)                                                                                                    |
|----|----------------------------------------------------------------------------------------------------|-----------------------|--------------------|--------------------------------------------------|----------------------------------------------------------------------------------------------------|
| અ. | યોજનાનું નામ                                                                                                    | આવક મર્યાદા           | કુમાર / કન્યા      | સહ્રાયની વિગત                                    | રીમાર્કસ                                                                                                    |
| 1  | Post Matric Scholarship for SC Students<br>(GOI) (BCK-6.1)                                                                                     | રૂ. ૨.૫૦ લાખ          | કુમાર અને<br>કન્યા | શૈક્ષણિક ભથ્થુ તથા માન્ય<br>શિક્ષણફી મળવા પાત્ર  | <ul> <li>ધો:૧૧-૧૨, કોલેજ કક્ષાના અભ્યાસક્રમોમાં મળવાપાત્ર</li> <li>ફીશીપકાર્ડ વગરના વિદ્યાર્થીઓએ જ એપ્લાય કરવુ.</li> <li>શૈક્ષણિક વર્ષ: ૨૦૨૧-૨૨થી વિદ્યાર્થીઓને રાજ્ય સરકારશ્રી દ્રારા કુલ શિષ્યવૃત્તિન<br/>૪૦% રકમ ચુકવવામાં આવશે અને બાકીની ૬૦% શિષ્યવૃત્તિ કેંદ્ર સરકારશ્રી દ્રાર<br/>ડાયરેક્ટ વિદ્યાર્થીના બેંક ખાતામાં ચુકવવામાં આવશે જે અંગેની નોંધ તમા<br/>શાળા/કોલેજ/વિદ્યાર્થીઓએ લેવી. (રાજ્ય સરકાર તેમજ કેંદ્ર સરકાર દ્રારા આધાર બેં<br/>પેમેન્ટ કરવામાં આવતુ હોય તમામ વિદ્યાર્થીઓએ પોતાના આધારનંબર ને બેંક ખાત<br/>સાથે તાત્કાલિક લીંક કરાવી લેવા તાકીદ કરવામાં આવે છે.) (ક્રમ ન: 1A મુજબન<br/>ફીશીપકાર્ડ યોજનામાં પણ આ જ પધ્ધતિ લાગુ પડશે.)</li> </ul> |
| 1A | Post Matric Scholarship for SC Students (GOI)<br>(Freeship Card Students Only) (BCK-6.1)                                                       | રૂ. ૨.૫૦ લાખ          | કુમાર અને<br>કન્યા | શૈક્ષણિક ભથ્થુ તથા માન્ય<br>શિક્ષણ ફી મળવા પાત્ર | - કોલેજ કક્ષાના અભ્યાસક્રમોમાં મળવાપાત્ર<br>- માત્ર ફીશીપકાર્ડ ધરાવતા વિદ્યાર્થીઓએ જ એપ્લાય કરવુ<br>- વર્ષ:૨૦૨૧-૨૨થી આ યોજનામાં તમામ શિષ્યવૃત્તિ વિદ્યાર્થીના ખાતામાં જ જમ્<br>કરવામાં આવશે. વિદ્યાર્થીના ખાતામાં શિષ્યવૃત્તિ જમા થયેથી વિદ્યાર્થીએ દિન-૭મ્<br>કોલેજ/સંસ્થામાં ભરવા પાત્રફી કોલેજને ફરજિયાત યુકવવાની રહેશે.                                                                                                    |
| 2  | Food Bill Assistance to SC Students<br>(BCK-10)                                                                                                | રૂ. ૬.૦૦ લાખ          | કુમાર અને<br>કન્યા | ૧૫૦૦/- માસિક સહ્રાય<br>(૧૦ માસ માટે)             | - સંસ્થા(કોલેજ) સંલગ્ન છાત્રાલયમાં રહી અભ્યાસ કરતા વિદ્યાર્થીઓને જ ભોજનબીલ<br>મળવાપાત્ર છે.                                                                                                    |
| 3  | Fellowship Scheme for M.Phil, Ph.D. for SC<br>Students (BCK-11)                                                                                | રૂ. ૬.૦૦ લાખ          | કુમાર અને<br>કન્યા | ર૫૦૦૦/- M.Phil<br>૧૦૦૦૦૦/- P.hd                  | - આ ચોજનાનો લાભ M.Phil/P.hdમાં અભ્યાસ કરતા અનુ.જાતિના વિદ્યાર્થીઓ<br>મહાનિબંધ (થીસીસ) રજુ કરવાની શરતે મળવાપાત્ર થશે.                                                                                                    |
| 4  | Instrumental Help to SC Students<br>(Medical, Engineering, Diploma<br>Students Only) (BCK-12)                                                  | રૂ. ૬.૦૦ લાખ          | કુમાર અને<br>કન્યા | 10000/- Medical0000/- Engineering3000/- Diploma  | - Medical, Engineering, Diplomaના પ્રથમ વર્ષમાં અભ્યાસ કરતા અનુ.જાતિન<br>વિદ્યાર્થીઓને જ મળવાપાત્ર છે.                                                                                                    |
| 5  | Scholarship/Stipend to SC Students for<br>ITI/Professional Courses (BCK-13)                                                                    | રૂ. ૬.૦૦ લાખ          | કુમાર અને<br>કન્યા | ૪૦૦/- માસિક સહ્યય                                | - ITIમાં અભ્યાસ કરતા અનુ.જાતિના વિદ્યાર્થીઓને મળવાપાત્ર                                                                                                    |
| 6  | Post Matric Scholarship for SC Girls Students<br>Only (Having annual Family Income more<br>than 2.50 Lac) (State Government Scheme)<br>(BCK-5) | રૂ. ૨.૫૦ લાખથી વધુ    | માત્ર કન્યા        | શૈક્ષણિક ભથ્થુ તથા માન્ય<br>શિક્ષણ ફી મળવા પાત્ર | - ધો:૧૧-૧૨, કોલેજકક્ષાના અભ્યાસક્રમોમાં મળવાપાત્ર<br>- ઠરાવની શરતો મુજબ ૫૦% નુ ધોરણ ચકાસ્યા બાદ ટ્યુશનફી મળવાપાત્ર                                                                                                    |
| 7  | Private Tuition Coaching Assistance to SC<br>Students (Science Stream) (Std:11-12) (BCK-<br>7)                                                 | રૂ. ૬.૦૦ લાખ          | કુમાર અને<br>કન્યા | ધો:૧૧માં રૂ.૧૫૦૦૦/-<br>ધો:૧૨માં રૂ.૧૫૦૦૦/-       | - ધો:૧૧ તથા ૧૨ (વિજ્ઞાન પ્રવાઠના) અનુ.જાતિના વિદ્યાર્થીઓને ખાનગી ટ્યુશન કરવ<br>માટે સહ્રથ આપવામાં આવે છે.<br>- ધો:૧૦માં ૭૦% કે તેથી વધુ ગુણ મેળવેલ હોવા જોઇએ                                                                                                    |
| 8  | Tablet Assistance to SC Students (BCK-353)                                                                                                    | આવક મર્યાદા નથી.      | કુમાર અને<br>કન્યા | રૂ. ૧૦૦૦/- સહ્રાય                                | - અનુ.જાતિના જે વિદ્યાર્થીએ શિક્ષણ વિભાગની ટેબલેટ યોજના ફેઠળ રૂ.૧૦૦૦/- ભરીએ<br>ટેબલેટ મેળવેલ હોય તેઓને રૂ.૧૦૦૦/- પરત મળવાપાત્ર છે.                                                                                                    |

#### <u>સામાજિક ન્યાય અને અધિકારીતા વિભાગ, ગાંધીનગર</u> <u>નિયામક, અનુસૂચિત જાતિ કલ્યાણની કચેરી, ગાંધીનગર</u>

ઉચ્ચતર માધ્યમિક શાળાઓ/ કોલેજો/ યુનિવર્સિટીઓ/ ITI/ સંસ્થાઓ પાસેથી વર્ષ:૨૦૨૩-૨૪ની પોસ્ટમેટ્રીક યોજનાઓની Online દરખાસ્ત મેળવવા બાબતનુ તેમજ જિલ્લા કચેરીએ કરવાની થતી કામગીરીનું "માસવાર આયોજન" પત્રક (વર્ષ:૨૦૨૩-૨૪)

| અ. | માસ         | શાળા/ કોલેજ/ યુનિવર્સિટી/ ITI/ સંસ્થાઓએ<br>કરવાની કામગીરી | જિલ્લા કચેરીએ કરવાની કામગીરી                                               | NIC દ્રારા થનાર કામગીરી               |
|----|-------------|-----------------------------------------------------------|----------------------------------------------------------------------------|---------------------------------------|
|    |             | શૈક્ષણિક વર્ષ ૨૦૨૩-૨૪ માટે ઉચ્ચતર માધ્યમિક                | શાળા/ કોલેજ/ યુનિવર્સિટી/ ITI/ સંસ્થાઓને વર્ષ ૨૦૨૩-૨૪નો                    | જે વિદ્યાર્થીઓને ગત વર્ષે શિષ્યવૃત્તિ |
|    |             | શાળા/ કોલેજ/ યુનિવર્સિટી/ ITI/ સંસ્થાઓએ                   | પરિપત્ર <mark>તા:૨૨/૦૯/૨૦૨૩</mark> સુધીમાં મોકલી આપવો.                     | મળેલ હોય અને ચાલુ વર્ષે               |
|    |             | તમામ ફ્રેશ તથા રીન્યુઅલ વિદ્યાર્થીઓની                     |                                                                            | રીન્યુઅલ માટે Eligible થતા હોય        |
|    |             | ઓનલાઇન એપ્લીકેશન <mark>તા:૨૨/૦૯/૨૦૨૩</mark> થી            |                                                                            | તેવા વિદ્યાર્થીઓની અરજીઓ              |
|    | સપ્ટેમ્બર / | <mark>૦૫/૧૧/૨૦૨૩</mark> સુધી કરાવવી.                      |                                                                            | ખાતામાં રીન્યુઅલ તરીકે મુકવી.         |
| ٩  | ઓક્ટોબર-    | <mark>તા:૦૫/૧૧/૨૦૨૩</mark> સુધીમાં જે અરજીઓ મળેલ હોય      | ૧) ઉચ્ચતર માધ્યમિક શાળા/ કોલેજ/ યુનિવર્સિટી/ ITI/                          | જિલ્લા કક્ષાએ ઓનલાઇન                  |
|    | ૨૦૨૩        | તે જિલ્લા કચેરીઓને ઓનલાઇન અરજીઓ તથા                       | સંસ્થાઓ તરફથી જેમ જેમ વર્ષ:૨૦૨૩-૨૪ની ઓનલાઇન                                | એપ્લીકેશન ફોરવર્ડ કરવા બાબતના         |
|    |             | હ્રાર્ડકોપી સહિતની દરખાસ્ત મોકલી આપવી.                    | એપ્લીકેશન/દરખાસ્તો મળતી જાય તેમ-તેમ એપ્લીકેશન                              | તથા બીલોને લગતા ટેકનિકલ પ્રશ્નો       |
|    |             | (ઉક્ત તારીખો પઢેલા જો સંસ્થામાં દરખાસ્તો તૈયાર            | મંજુરીની કામગીરી કરવી.                                                     | ઉદભવે તો તેનુ નિરાકરણ કરવુ.           |
|    |             | શઇ જાય તો વહેલા જિલ્લા કચેરીઓએ રજુ કરવી.)                 | જેમ જેમ એપ્લીકેશન એપુવ થતી જાય તેમ-તેમ બીલો બનાવી                          |                                       |
|    |             |                                                           | ટ્રેઝરી/PFMSમાં બીલો દાખલ કરવાની કામગીરી કરવી.                             |                                       |
|    | નવેમ્બેર -  | શૈક્ષણિક વર્ષ ૨૦૨૩-૨૪ માટે શાળા / કોલેજ/                  | વર્ષ:૨૦૨૨-૨૩ અને વર્ષ:૨૦૨૩-૨૪ની જુદી જુદી પોસ્ટ મેટ્રીક                    | શાળા/ કોલેજ/ યુનિવર્સિટી/ ITI/        |
|    | २०२३        | યુનિવર્સિટી/ ITI/ સંસ્થાના બાકી રહેતા તમામ                | શિષ્યવૃત્તિ યોજનાની ૧૦૦% એપ્લીકેશન નિયમોનુસાર મંજુર                        | સંસ્થા/ જિલ્લા કક્ષાએ ઓનલાઇન          |
| ર  |             | ફેશ/રીન્ચુઅલ વિદ્યાર્થીઓની ઓનલાઇન એપ્લીકેશન               | કરી બીલો બનાવી ટ્રેઝરી/PFMSમાં મોકલી આપવા અને ૧૦૦%                         | એપ્લીકેશન ને લગતા તથા બીલોને          |
|    |             | કરાવી સંબધિત જિલ્લા કચેરીને <mark>તા:૧૫/૧૧/૨૦૨૩</mark>    | વિદ્યાર્થીઓને શિષ્યવૃત્તિનુ ચુકવણું <mark>તા:૩૦/૧૧/૨૩</mark> સુધીમાં પૂર્ણ | લગતા ટેકનિકલ પ્રશ્નો ઉદભવે તો         |
|    |             | સુધીમાં હ્યર્ડકોપી સહિતની દરખાસ્તો મોકલવી.                | થઇ જાય તે મુજબનું આયોજન કરવુ.                                              | તેનુ નિરાકરણ કરવુ.                    |

#### સામાજિક ન્યાય અને અધિકારીતા વિભાગ, ગાંધીનગ

# નિયામક, અનુસ્ચિતિ જાતિ કલ્યાણ, ગુજરાત રાજય, ગાંધીનગર ભારત સરકાર/ રાજય સરકારની પોસ્ટ મેટ્રીક શિષ્યવૃત્તિ/સહાય યોજનાઓનો અમલ Online કરવા બાબત.

નિયામક, અનુસ્ચિત જાતિ કલ્યાણ, ગુજરાત રાજય, ગાંધીનગર હસ્તકની નીચે મુજબની યોજનાઓનો અમલ ડિજિટલ ગુજરાત પોર્ટલ મારફત (https://www.digitalgujarat.gov.in તેમજ https://www.digitalgujarat.gov.in/gssp/) કરવાનો થાય છે. મુળ ગુજરાત રાજ્યના ધો:૧૧-૧૨, ડિપ્લોમાં, આઇ.ટી.આઇ., સ્નાતક, અનુસ્નાતક, એમફીલ, પી.એચ.ડી સુધીના સરકાર માન્ય અભ્યાસક્રમોમાં રાજ્ય તથા રાજ્ય બહાર આવેલ સરકાર માન્ય ઉ.મા.શાળાઓ/સંસ્થાઓ/યુનિવર્સિટીઓ/કોલેજો/I.T.I./સંસ્થાઓમાં અભ્યાસ કરતાં અનુસ્ચિત જાતિના વિદ્યાર્થીઓને કે જેણે રાજ્ય સરકારશ્રીની MYSY મુખ્યમંત્રી યુવા સ્વાવલંબન યોજના કે અન્ય કોઇ યોજનામાં લાભ ન લેવાનો હોય તેવા વિદ્યાર્થીઓ/વિદ્યાર્થીનીઓ પાસેથી અગાઉના વર્ષની જેમ ચાલુ શૈક્ષણિક વર્ષ:૨૦૨૩-૨૪માં શિષ્યવૃત્તિ/સહ્યય માટે ઓનલાઇન અરજીઓ મંગાવવામાં આવે છે.

- Post Matric Scholarship for SC Students (GOI) (BCK-6.1) 1A.
- Post Matrix Scholarship for SC Students (GOI) (Freeship Card Students Only) (BCK-6.1) Food Bill Assistance to SC Students (BCK-10)
- 2. Fellowship Scheme for M.Phil, Ph.D. for SC Students (BCK-11) 3.
- Instrumental Help to SC Students (Medical, Engineering, Diploma Students Only) (BCK-12)
- 5. Scholarshin/Stipend to SC Students for ITI/Professional Courses (BCK-13)
- Post Matric Scholarship for SC Girls Students Only (Having annual Family Income More than 2.50 lakh) (State Government Scheme)(BCK-5)
- Private Tuition Coaching Assistance to SC Students (Science Stream) (Std:11-12) (BCK-7)
- Tablet Assistance to SC Students (BCK-353)0. યોજનાઓ અંતર્ગત શૈક્ષણિક વર્ષ ૨૦૨૩-૨૪ માટે શાળા/કોલેજ/યુનિવર્સીટી/ITI/સંસ્થા કક્ષાના અનુસૂચિત જાતિના પાત્રતા ધરાવતા વિદ્યાર્થીઓને તા:૨૨/૦૯/૨૦૨૩ થી તા:૦૫/૧૧/૨૦૨૩

સુધીમાં શિષ્યવૃત્તિ/સહ્યય મેળવવા માટે વેબસાઇટ https://www.digitalgujarat.gov.in પર Online અરજીઓ કરવા જણાવવામાં આવે છે. વિદ્યાર્થીઓને Online અરજી કરવા માટેની પ્રાથમિક . સમજ નીચે મુજબ આપવામાં આવે છે. વિદ્યાર્થીએ વધુ માફિતી માટે "ડિજિટલ ગુજરાત પોર્ટલ પર અનુસ્ચિત જાતિના વિદ્યાર્થીઓને પોસ્ટમેટ્રીક શિષ્યવૃત્તિ માટે ઓનલાઇન અરજી કરવા અંગેની અગત્યની માર્ગદર્શક સુચનાઓ અને યોજનાઓની વિગત" વાંચવાની રહેશે જે ડિજિટલ ગુજરાત પોર્ટલ પરથી ડાઉનલોડ કરી શકાશે.

- વિદ્યાર્થીઓ માટેઃ-А.
- સૌ પ્રથમ વિદ્યાર્થીઓએ Digital Gujarat Portal ઓપન કરી "Login" ઓપ્શન પર કલીક કરી "Citizen Login / Registration" ઓપ્શનમાં જઇ "New Registration(Citizen) પર કલીક → કરી રજીસ્ટ્રેશન કરવાનુ રહેશે. નવુ રજીસ્ટ્રેશન E-mail ID, મોબાઇલનં તેમજ પોતે નક્કી કરેલ પાસવર્ડ દ્વારા કરવાનું રહેશે. જે કાયમી આ પોર્ટલ માટે સાચવી રાખવાના રહેશે. રજીસ્ટ્રેશન વખતે E-mail ID અને મોબાઇલ નંબર કરજીયાત છે. (સદરહું મોબાઇલ નંબર જ્યા સુધી સંપૂર્ણ અભ્યાસક્રમની શિષ્યવૃત્તિ/સહાય મળી ન જાય ત્યા સુધી ચાલુ રાખવા વિનંતી છે.) રજીસ્ટ્રેશન થયા બાદ વિદ્યાર્થીએ પોતાના મોબાઇલ નંબર કે Email ID ને પોતાના યુઝરનેમ તરીકે તથા જે પાસવર્ડ બનાવેલ હોય તેનો ઉપયોગ કરી પુનઃ Login કરી પોતાની પ્રોફાઇલ (My Profile) Update કરવાની રફેશે. (My Profile Update થયેલ ફશે તો જ વિદ્યાર્થી ઓનલાઇન અરજી કરી શકશે જેની તમામ વિદ્યાર્થીઓએ નોંધ લેવાની રફેશે)
- જે વિદ્યાર્થીએ અગાઉ ડિજિટલ ગુજરાત પોર્ટલ પર પ્રોફાઇલ રજીસ્ટ્રેશન કરાવેલ હોય (જેમ કે અગાઉના વર્ષમાં સદરહું પોર્ટલ મારફત શિષ્યવૃત્તિ યોજના માટે ઓનલાઇન એપ્લાય કરેલ હોય, ટેબલેટ માટે અરજી કરેલ હોય કે પોર્ટલની અન્ય શિષ્યવૃત્તિ યોજનાઓમાં લાભ લેવા અરજી કરેલ હોય) તેઓએ ફરીથી રજીસ્ટ્રેશન કરાવવાનું રહેશે નહી. તેઓ અગાઉના Login ID-Password વડે લોગીન કરી જે તે લાગુ પડતી યોજનામાં સીધી અરજી કરી શકશે.
- જે વિદ્યાર્થીઓ ગત વર્ષનો પોતાનો ID-Password ભુલી ગયેલ હોય તે વિદ્યાર્થીઓએ "Forget Password" પર ક્લીક કરી પોતાના રજીસ્ટર્ડ મોબાઇલ પર OTP મેળવી નવો પાસવર્ડ બનાવી લેવાનો રઠેશે. નવો પાસવર્ડ મળ્યા બાદ પોતાનો મોબાઇલ નંબર User ID રઠેશે અને પાસવર્ડ જે નવો બનાવેલ છે તે રઠેશે. "Forget Password" ઓપ્શન ડિજિટલ ગુજરાત પોર્ટલ પર લોગીન પેજ પર ઉપલબ્ધ છે.
- જે વિદ્યાર્થીઓનો રજીસ્ટર્ડ મોબાઇલ નંબર ખોવાઇ ગયેલ હોય કે કોઇ કારણસર બંધ થઇ ગયેલ હોય તો તેવા વિદ્યાર્થીઓ જિલ્લાની SC/ST/OBC કચેરીનો સંપર્ક કરી પોતાની ઓળખ પસ્થાપિત કરી પોતાની પ્રોકાઇલમાં મોબાઇલ નંબર બદલાવી શકે છે.
- ડિજિટલ ગુજરાત પોર્ટલમાં લોગીન થયા બાદ તમામ વિદ્યાર્થીઓએ "Services" મેનુમાં જઇ "Scholarship Services" Option પર ક્લીક કરીને જ ઓનલાઇન એપ્લાય કરવાની કામગીરી કરવાની રહેશે. અન્ય કોઇ જગ્યાએથી વિદ્યાર્થી શિષ્યવૃત્તિ યોજનામાં એપ્લાય કરી શકશે નહિ જેની તમામ વિદ્યાર્થીઓએ નોંધ લેવાની રહેશે.
- "Scholarship Services" Option પર ક્લિક કર્યા બાદ "Select Financial Year" ડ્રોપ ડાઉન મેનુમાં વર્ષ:૨૦૧૭-૧૮ થી ૨૦૨૨-૨૩ સીલેક્ટ કર્યેથી જો અગાઉના વર્ષોમાં કોઇ શિષ્યવૃત્તિની અરજી ઓનલાઇન કરેલ હશે તો તે અરજી જોઇ શકાશે. ચાલુ વર્ષ:૨૦૨૩-૨૪ માટે ઓનલાઇન અરજી કરવા માટે "Request a New Services" બટન પર કલીક કરી "Select Financial Year" ડ્રોપ ડાઉન મેનુમાં વર્ષ: ૨૦૨૩-૨૪ જ સીલેક્ટ કરવાનુ રહેશે.
- ગુજરાતના મુળ વતની હોય તેવા અનુસ્ચિત જાતિના વિદ્યાર્થીઓ ગુજરાત રાજ્ય બહાર (Out State)માં માન્યતા પ્રાપ્ત સંસ્થામાં અભ્યાસ કરતા હોય તો તેઓએ પણ ડિજિટલ ગુજરાત પોર્ટલ પર ઓનલાઇન જ અરજી કરવાની રહેશે અને કરેલ અરજીશેર્મ સાથે અપલોડ કરેલ તમામ ડોક્યુમેન્ટની નકલ તથા સંસ્થાની માન્યતા, તેના અભ્યાસક્રમની માન્યતા અને સંસ્થાની ફી મંજુરીના આદેશની નકલ સંસ્થાના ફોરવર્ડીંગ લેટર સાથે મુળ વતનના જિલ્લાની અનુસ્ચિત જાતિની કચેરીએ જમા કરાવવાની રહેશે. જે વિદ્યાર્થીઓ શિષ્યવૃત્તિ યોજનાનું ફોર્મ ભરતી વખતે "Registration Detail→ Current Address State"માં ગુજરાત રાજ્ય સિવાયનું રાજ્ય પંસદ કરશે તે વિદ્યાર્થી રાજ્ય બહાર અભ્યાસ કરે છે તેવુ ગણાશે.
- "ભારત સરકારશ્રીની પોસ્ટમેટ્રીક શિષ્યવૃત્તિ યોજના"ની નવી ગાઇડલાઇન મુજબ શૈક્ષણિક વર્ષ:૨૦૨૧-૨૨થી ફ્રીશીપકાર્ડ ધરાવતા વિદ્યાર્થીઓની શિક્ષણફી પણ વિદ્યાર્થીઓના ખાતામાં જમા કરવામાં આવશે. (વિદ્યાર્થીઓના ખાતામાં શિષ્યવત્તિ જમા કરવામાં આવે ત્યારબાદ વિદ્યાર્થીએ દિન-૭માં પોતાની કોલેજ/સંસ્થાને યકવવાપાત્ર કી કરજિયાત યકવી દેવાની રહેશે. જો વિદ્યાર્થી આવી ફી સમયમર્યાદામાં કોલેજ/સંસ્થામાં નહિ ભરે તો સંબંધિત સંસ્થા વિદ્યાર્થી સામે નિયમોનુસાર કાર્યવાહી કરી શકશે જેની વિદ્યાર્થીઓએ નોધ લેવી)
- "ભારત સરકારશ્રીની પોસ્ટમેટ્રીક શિષ્યવૃત્તિ યોજના"ની નવી ગાઇડલાઇન મુજબ શૈક્ષણિક વર્ષ: ૨૦૨૧-૨૨થી વિદ્યાર્થીઓને રાજ્ય સરકારશ્રી દ્રારા કુલ શિષ્યવૃત્તિના ૪૦% રકમ ચુકવવામાં આવશે અને બાકીની ૬૦% શિષ્યવૃત્તિ કેંદ્ર સરકારશ્રી દ્રારા ડાયરેક્ટ વિદ્યાર્થીના ખાતામાં ચુકવવામાં આવશે જે અંગેની નોંધ તમામ શાળા/કોલેજ/વિદ્યાર્થીઓએ લેવી.
- વર્ષ: ૨૦૨૨-૨૩થી ભારત સરકારશ્રીની પોસ્ટમેટ્રીક શિષ્યવૃત્તિ યોજના અંતર્ગત રાજ્ય સરકારશ્રી વ્રારા ૪૦% તથા કેંન્દ્ર સરકારશ્રી વ્રારા ૬૦% શિષ્યવૃત્તિનું ચુકવણું આધાર બેઝ જ કરવામાં આવે છે. એટલે કે વિદ્યાર્થીનો આધારનંબર જે બેંકખાતા સાથે લીંક હ્યેય તે બેંક ખાતામાં શિષ્યવૃત્તિની ચુકવણી કરવામાં આવે છે. આથી તમામ વિદ્યાર્થીઓને ખાસ જણાવવામાં આવે છે કે જે વિદ્યાર્થીઓએ આધાર અને બેંક ખાતાનું લિંકીગ/સીડીંગ કરાવેલ ના હ્રીય તેઓએ તાત્કાલિક કરાવી લેવાનું રહેશે. રીન્યુઅલ વિદ્યાર્થીઓ માટે:
- જે વિદ્યાર્થીઓએ ગત વર્ષ ૨૦૨૨-૨૩માં ઓનલાઇન અરજી કરેલ હતી અને નિયમોનુસાર શિષ્યવૃત્તિ મેળવેલ હતી તેવા વિદ્યાર્થીઓની ચાલુ વર્ષની રીન્યુઅલ અરજી ઓટોમેટીક "Renewal" મોડમાં મુકવામાં આવેલ છે એટલે કે તેવા વિદ્યાર્થીઓએ ફેશ એપ્લાય કરવાનુ નથી "Renewal" બટન પર ક્લિક કરી પોતાની તમામ વિગતો જેવી કે Registration Detail, Bank Detail, Academic Detail, Disability Detail વિગેરે ચેક કરી જરૂરી બિડાણો અપલોડ કરી અરજી ઓનલાઇન સેન્ડ કરવાની રહેશે. (વિદ્યાર્થીઓએ ઓરીજીનલ ડોક્યુમેન્ટ SCAN કરી અપલોડ કરવા)
- જે વિદ્યાર્થીઓને ગત વર્ષે શિષ્યવૃત્તિ મળેલ હતી અને તેનુ ફોર્મ યાલુ વર્ષે ઓટોમેટીક "Renewal" મોડમાં ન જોવા મળે તો તેવા વિદ્યાર્થીઓએ "Request a New Service " બટન પર ક્લીક કરી "Select Financial Year" ડ્રોપ ડાઉન મેનુમાં વર્ષ:૨૦૨૩-૨૪ પંસદ કરીને લાગુ પડતી ચોજનામાં ફેશ ફોર્મ ભરી અરજી કરવાની રહેશે.
- ક્રેશ વિદ્યાર્થીઓ માટે:
- જે અનુસ્ચિત જાતિના વિદ્યાર્થીઓએ ફ્રેશ અરજી કરવાની છે તેણે ડિજિટલ ગુજરાત પોર્ટલ ઓપન કરી "Login" ઓપ્શન પર ક્લીક કરી "Citizen Login/Registration" Optionમાં જઇ પોતાના Id-Passwordથી લોગીન કરવાનું રહેશે. લોગીન કર્યા બાદ "Services" મેનુમાં જઇ "Scholarship Services" Option પર ક્લીક કરી "Request a New Service" બટન પર ક્લીક કરવાનું રઠેશે. ત્યારબાદ "Select Financial Year" ડ્રોપ ડાઉન મેનુમાં વર્ષ:૨૦૨૩-૨૪ સીલેક્ટ કરી "(Director Scheduled Caste Welfare)" ઠેડિંગના નીચે દર્શાવેલ યોજના પૈકી જે ચોજનામાં પાત્રતા ધરાવતા હોય તેના પર ક્લીક કરી એપ્લાય કરવાનુ રહેશે. ચોજના પંસદ કર્યા બાદ "Continue to Service" પર ક્લીક કર્યા બાદ વિદ્યાર્થીએ માગ્યા મુજબની તમામ વિગતો જેવી કે Registration Detail, Bank Detail, Academic Detail, Disability Detail વિગેરે ચીવટ પૂર્વક ભરવાની રફેશે અને Attachmentમાં લાગુ પડતા તમામ ડોક્યુમેન્ટ Upload કરવાના રહેશે. (વિદ્યાર્થીઓએ ઓરીજીનલ ડોક્યુમેન્ટ SCAN કરી અપલોડ કરવા) તમામ વિગતોની ચકાસણી અને ડોક્યુમેન્ટ Upload થઇ ગયા બાદ વિદ્યાર્થીએ પોતાનો તાજેતરનો પાસપોર્ટ સાઇઝનો ફોટો અપલોડ કરવાનો રહેશે અને સંપૂર્ણ અરજીપત્રક ભરાઇ ગયા બાદ "Verify Mobile Number" બટન પર ક્લીક કરી પોતાના મોબાઇલ પર OTP મેળવી ઓનલાઇન અરજી "Final Submit" કરવાની રઠેશે જેથી વિદ્યાર્થીની અરજી સંબંધિત શાળા/કોલેજ/સંસ્થાના લોગીનમાં ઓનલાઇન સબમીટ થઇ જશે. ઓનલાઇન અરજી થઇ ગયા બાદ ફ્રેશ તથા રીન્ચુઅલ વિદ્યાર્થીએ તેની પ્રિન્ટ કાઢી જરૂરી સાધનિક પુરાવા અરજી સાથે બિડાણ કરી શાળા/કોલેજ/સંસ્થાને જમા કરવાના રહેશે.
- ઉચ્ચત્તર માધ્યમિક શાળા (ધો: ૧૧/૧૨) / તમામ કોલેજો/ યુનિવર્સિટીઓ / આઇ.ટી.આઇ./સંસ્થાઓએ કરવાની કાર્યવાફીઃ-В.
- ગત વર્ષે શાળા/કોલેજ/યુનિવર્સિટી/ITI/સંસ્થાએ જે ID-Passwordની મદદથી શિષ્યવૃત્તિ/સહ્યાટેબલેટ યોજનાની કામગીરી ડિજિટલ ગુજરાત પોર્ટલ પર કરેલ હતી તે જ ID-Passwordની મદદથી ચાલુ વર્ષ ૨૦૨૩-૨૪માં કામગીરી કરવાની રહેશે. જો કોઇ આચાર્યશ્રીને પોતાનો પાસવર્ડ થાદ ન હોય તો "Forgot Password" ઓપ્શનની મદદથી પાસવર્ડ બદલી શકાશે. (જો કોઇ આચાર્યશ્રીનો મોબાઇલ નંબર કે નામ બદલાવવાની જરૂરીયાત ઉભી થાય તો જિલ્લાની SC/ST/OBC કચેરીનો સંપર્ક કરી બદલાવી શકાશે.)
- જો કોઇ શાળા/કોલેજ/સંસ્થા ડિજિટલ ગુજરાત પોર્ટલ પર પ્રથમ વખત કામગીરી કરતા હોય તો નીચે મુજબની કામગીરી કરવાની રહેશે: કોલેજ/યુનિવર્સિટી કક્ષાની દરેક સંસ્થાઓ માટે તેઓનો By Default Login ID સંસ્થાનો AISHE કોડ રહેશે જ્યારે By Default Password જિલ્લા કક્ષાએથી મળેલ પરિપત્રમાં જણાવ્યા મુજબનો રહેશે. જે સંસ્થાઓ પાસે AISHE કોડ ન હોય તેમણે શિક્ષણ વિભાગની સંબધિત કચેરી KCG,અમદાવાદ પાસેથી મેળવવાનો રહેશે. ધોરણ:૧૧-૧૨માં દરેક ઉચ્ચત્તર માધ્યમિક શાળાનો DISE કોડ તેનો Login ID રહેશે જ્યારે By Default Password જિલ્લા કક્ષાએથી મળેલ પરિપત્રમાં જણાવ્યા મુજબનો રહેશે. પ્રથમ વખત લોગીન થયા બાદ સંસ્થાએ Default પાસવર્ડ Change કરવાનો રહેશે તેમજ પ્રથમ વખત લોગીન કરતી હોય તેવી તમામ કોલેજ/યુનિવર્સિટી/સંસ્થાએ પોતાના લોગીન માંથી "Admin" મેનુંમાં જઇ "Institute Profile" ફરજિયાત અપડેટ કરવાની રહેશે અને કોલેજ/ યુનિવર્સિટી/સંસ્થામાં જે કોર્ષ ચાલતા હોચ તેની વિગતો પોતાના લોગીન માંથી "Admin" મેનુંમાં જઇ "Institute and Branch Mapping" પર કલીક કરી એડ કરવાના રફેશે. કોલેજ/યુનિવર્સીટી/સંસ્થા વ્રારા પોતાની પ્રોફાઇલ અપડેટ કરવામાં આવશે તેમજ કોર્ષની વિગતો એડ કરવામાં આવશે ત્યારબાદ જ વિદ્યાર્થીઓને Online અરજી કરતી વખતે પોર્ટલ પર જે તે કોલેજ/યુનિવર્સિટી/સંસ્થાનું નામ જોવા મળશે અને અરજીપત્રકો Online ભરી શકાશે જેની નોંધ લેવી. વર્ષ:૨૧-૨૨થી સંસ્થા/કોલેજએ પોતાની પ્રોફાઇલ પણ અપડેટ કરવી ફરજીયાત છે.
- GIA /સરકારી ITIએ પોતાનો ID Password પોતાની રીજીઓનલ ઓફીસ (RDD) પાસેથી લેવાનો રહેશે. જ્યારે પ્રાઇવેટ ITI ની કામગીરી જે તે નોડલ ITI મારફત કરવાની રહેશે. તમામ ઉચ્ચતર માધ્યમિક શાળાઓ/ કોલેજો/ યુનિવર્સિટીઓ/ આઇ.ટી.આઇ/ સંસ્થાઓએ ઉક્ત યોજનાઓ પૈકી લાગુ પડતી કેટેગરી – જાતિ મુજબના વિદ્યાર્થીઓને મહત્તમ લાભ થઇ શકે તે માટે →
- સંસ્થાના નોટીસ બોર્ડ પર યોજનાની માહિતી પ્રસિદ્ધ કરી વિદ્યાર્થીઓના ધ્યાન પર લાવવા વિનંતી કરવામાં આવે છે.
- વિદ્યાર્થીઓની અરજી કરવાની કામગીરી બાદ તમામ ઉચ્ચતર માધ્યમિક શાળા/ કોલેજો/ યુનિવર્સિટીઓ/ આઇ.ટી.આઇ./સંસ્થાઓએ પોતાના User ID/Passwordના આધારે ઉક્ત તમામ વિદ્યાર્થીઓની ઓનલાઇન અરજીના Verificationની કામગીરી કરી Higher Authority એટલે કે સંબધિત જિલ્લા કચેરીને Online Forward કરવાની રફેશે અને તમામ ફાર્ડકોપી સફિતની દરખાસ્તો જિલ્લા કચેરીએ સમય મર્યાદામાં જમા કરાવવાની રઠેશે.
- વધુ માહિતી માટે આચાર્યશ્રીઓએ જિલ્લાકક્ષાએથી મળેલ પરીપત્રમાં આપેલ સૂચનાઓ ધ્યાને લેવાની રહેશે.

નિયામક અનુસ્ચિત જાતિ કલ્યાણ ગુજરાત રાજ્ય, ગાંધીનગર

| પોસ્ટ મેટીક શિષ્યવૃતિ | ની દરખાસ્ત કરતી | વખતે મોકલવાનું | દરખાસ્ત પત્રક |
|-----------------------|-----------------|----------------|---------------|
| ~ C                   |                 |                |               |

|      |                    |             |              | Ι       | Deputy Dire | ctor Schedu | le cast we  | lfare office | Dist.Junagadh |           |              |      |        |          |       |    |
|------|--------------------|-------------|--------------|---------|-------------|-------------|-------------|--------------|---------------|-----------|--------------|------|--------|----------|-------|----|
|      |                    |             |              |         |             | А           | ISHE CO     | DE           |               |           |              |      |        |          |       |    |
|      |                    |             |              |         | Post N      | Metric Scho | lorship det | tail of S.C. | Student       |           |              |      |        |          |       |    |
| Nam  | e of Institutes    |             |              |         | Bank        | -Branch nar | ne & A/C    | No. of Inst  | i.            |           |              |      |        |          |       |    |
| Full | Address of Institu | tes         |              |         | ]           | Phone No.   |             | Principal    | No.           | Clerk N   | ю.           |      |        |          |       |    |
|      |                    |             | Student      | Detail  |             |             |             |              | E             | Bank Deta | uil          |      | Schola | raship D | etail |    |
| Sr.  | On line            | Students    | Full Name of | Caste   | Hostelar/   | Previous    | Current     | Parentel     | Student       | IFSC      | Adhar No.    | Edu. | Exam   | Total    |       |    |
| No.  | Application        | Enrollment  | student      |         | Day         | Year        | Study       | income       | Account No.   | Code      |              | Fee  | Fee    |          | 1     |    |
|      | No.                |             |              |         | Scholar     |             |             |              |               |           |              |      |        |          |       |    |
| 1    | 2                  | 3           | 4            | 5       | 6           | 7           | 8           | 9            | 10            | 11        | 12           | 13   | 14     | 15       | 16    | 17 |
| 1    | 170000775477       | 15685655584 | Rohit        | Vanakar | Day         | F.Y.        | S.Y.        | 50000        | 302011150051  | SBI       | 950014001300 |      |        |          |       |    |
|      |                    |             | Jaykumar     |         | Scholar     | B.A.        | B.A.        |              |               | 00525     |              |      |        |          | 1     |    |
|      |                    |             | Rameshbhai   |         |             |             |             |              |               |           |              |      |        |          |       |    |
| 2    |                    |             |              |         |             |             |             |              |               |           |              |      |        |          |       |    |
| 3    |                    |             |              |         |             |             |             |              |               |           |              |      |        |          | 1     |    |

(૬) આચાર્યશ્રીએ દરખાસ્તને અંતે આપવાનું થતું પ્રમાણપત્ર :- (અલગ કાગળમાં, આપેલ પ્રમાણપત્ર માન્ય રહેશે નહિ.)

"આશી પ્રમાણપત્ર આપવામાં આવે છે કે ઉપરોકત માહિતી શાળા/કોલેજના રેકર્ડ પરથી/ અન્ય દસ્તાવેજો પરથી ખરાઇ કરીને આપવામાં આવેલ છે. જે વિધાર્થીઓની ફાજરી નિયમિત અને અભ્યાસ સંતોષકારક છે. આ વિધાર્શીઓને બીજી કોઇ યોજના ફેઠળ લાભ આપવામાં આવેલ નથી કે દરખાસ્ત કરવામાં આવેલ નથી કે બીજી કોઇ સંસ્થા મારફત સ્કોલરશીપ ની દરખાસ્ત કરવામાં આવેલ નથી.તેમજ શાળા/કોલેજમાં દરખાસ્ત ખોટી કે નિયમ વિરૂધ્ધ આકારેલ નથી કે બેવડાતી નથી તથા આકારેલ દરખાસ્તમાં નપાસ થયેલ વિધાર્થી/શાળા છોડીને જતા રહેલ વિધાર્થીની દરખાસ્ત કરવામાં આવેલી નથી. તથા ફોસ્ટેલર, ડેસ્કોલરની સંપૂર્ણ ખરાઇ આચાર્ય મારફત કરેલ છે. તથા એમા કોઇ વિસંગતતા રઠેશે તો તેની સંપૂર્ણ જવાબદારી આચાર્યની રઠેશે. દરખાસ્તમાં દર્શાવેલ બેંક એકાઉન્ટ નંબર, IFSC કોડ, આધારકાર્ડ નંબરની ખરાઇ કરવામાં આવેલ છે. જેમાં પણ ભુલ જણાશે તો તેની સંપૂર્ણ જવાબદારી આચાર્યની રઠેશે."

આચાર્ચની સહી/સિકકો

C:\Users\Affi-Vishal\Desktop\Digital Gujarat Scholarship 2023-24\darkhast patrak & Tarij.docx

#### (७) तारीष यंगेनी सूचनाओं :-

તારીજ અંગેની નીચે આપેલી સૂચનાઓનો અમલ કરવો અને તારીજ ફાઇલ ઉપર ન બનાવતા ફાઇલ અંદર અલગ કાગળમાં બનાવી અને રજૂ કરવી.

(૧) તારીજ-૧

| કમ    | ધોરણા⁄અલ્યાસડમ | કુમાર | iscui | કુલ |
|-------|----------------|-------|-------|-----|
| કુલ   |                |       |       |     |
| (-) 0 |                |       | 1     |     |

(૨) તારીજ-૨

| ક્રમ | ધોરણ/અભ્યાસક્રમ | ફોસ્ટેલર | ડેસ્કોલર | કુલ |
|------|-----------------|----------|----------|-----|
| કુલ  |                 |          |          |     |

١

(૩) તારીજ-૪

| ક્રમ | ધોરણ | ગરોળા,ગરો | ફરિજન<br>બ્રામણ | હાડી | તુરી બારોટ | વાભ્મિકી | વણકર સાધુ<br>બાવા | કુલ |
|------|------|-----------|-----------------|------|------------|----------|-------------------|-----|
| કુલ  |      |           |                 |      |            |          |                   |     |

C:\Users\Affi-Vishal\Desktop\Digital Gujarat Scholarship 2023-24\darkhast patrak & Tarij.docx